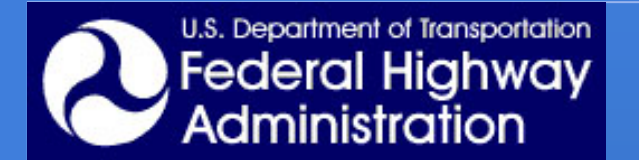

### Application of TRANSIMS for Highway Work Zones: Travel Pattern and Mobility Impacts

TRANSIMS DEPLOYMENT CASE STUDIES

**APRIL 9 2010** 

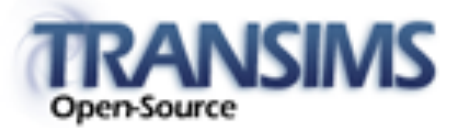

Jun Oh & Daewoon Park Western Michigan University

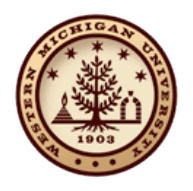

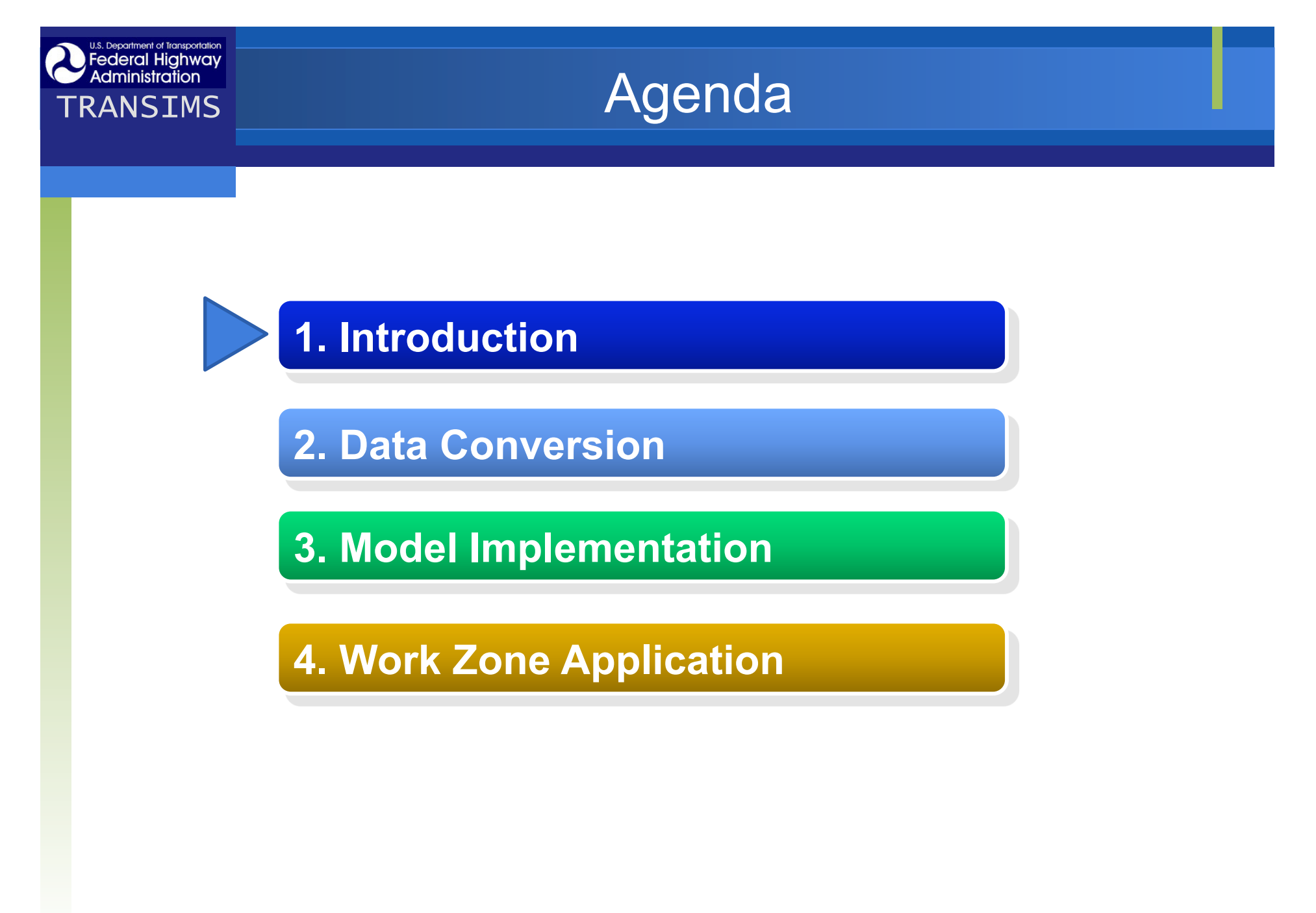

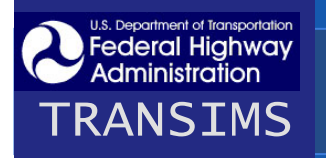

## **Problem Statement**

- Conventional travel demand forecasting models lacks in analyzing impacts of highway work zones
- Microsimulation models are capable of analyzing work zone impacts; however, they have limitations:
  - Scalability
  - Network equilibrium
- Any other way to overcome weaknesses?

## Objectives

### Objective

Federal Highway Administration

TRANSIMS

- to demonstrate TRANSIMS capability in analyzing network-wide impacts of lane or highway closure during highway constructions
- to compare TRANSIMS capability with existing analysis models (TransCAD & Paramics)

### Proposed Case Study

- I-75/I-96 Ambassador Bridge Gateway Maintenance of Traffic
  - Maintenance of Traffic Simulation (MOTSIM) study is reexamined using TRANSIMS

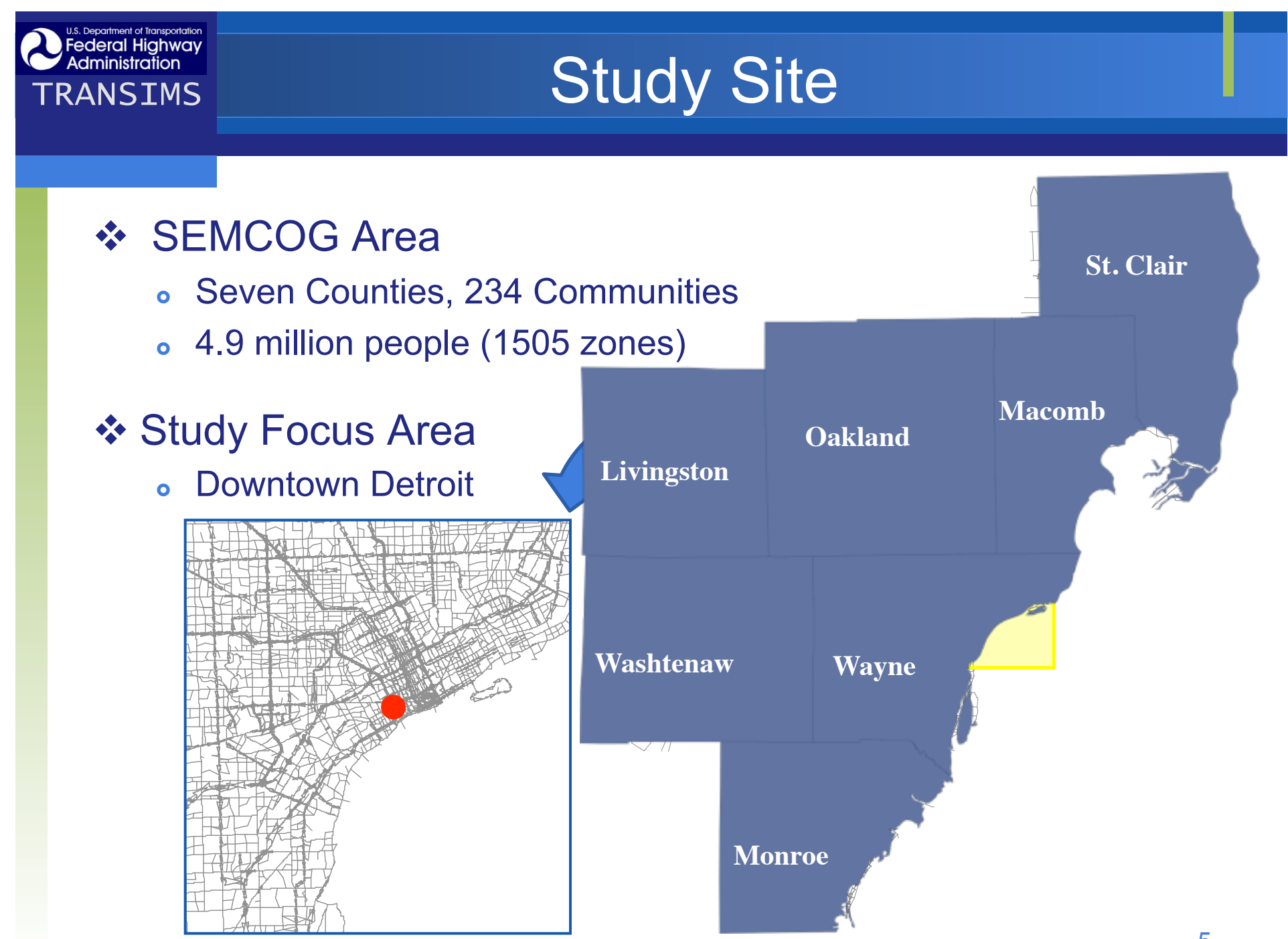

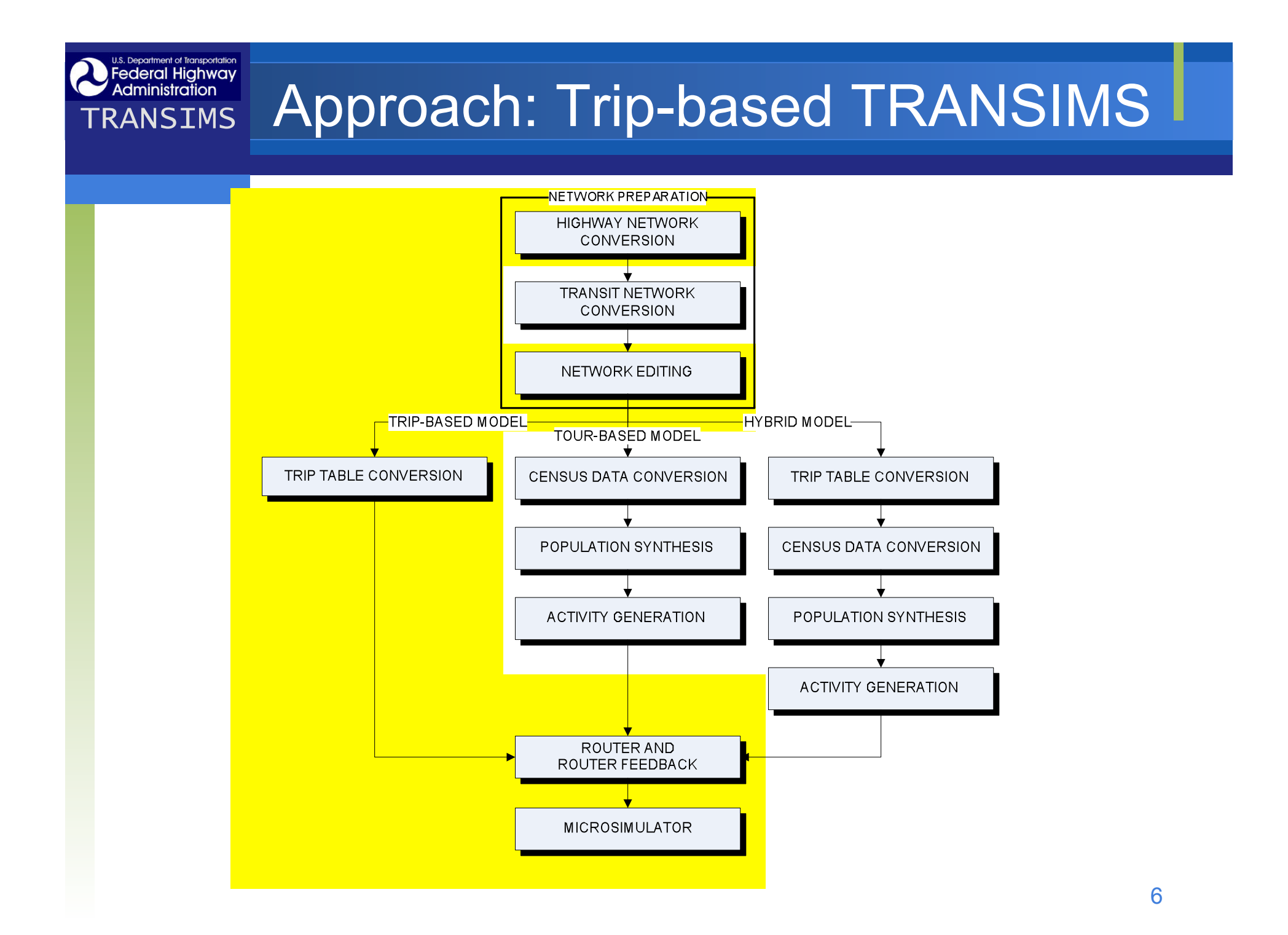

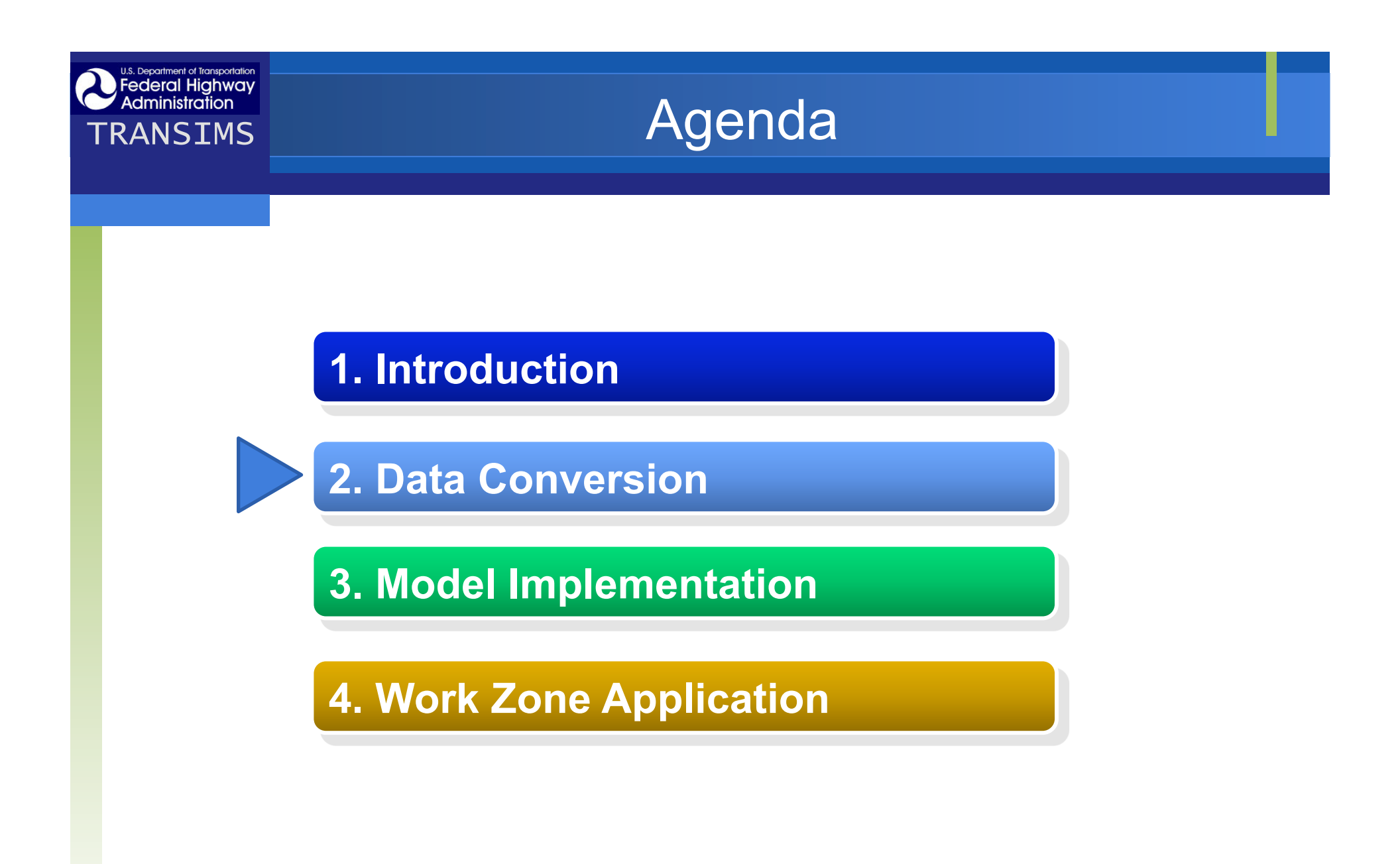

# **Regional Travel Demand Model**

#### SEMCOG (South East Michigan Council of Governments)

- SEMCOG Travel Model
  - 7 counties, 234 communities
    - Population: 4,938,807
    - Households: 1,926,818
    - Employment: 2,282,240
  - TransCAD

Federal Highway Administration

- 1505 zones
- Four periods
  - AM, MD, PM, OP
- Six trip purposes
  - HBW, HBSH, HBSC, HBO
  - NBHW, NHBO
- Truck data: LT, MT, HT

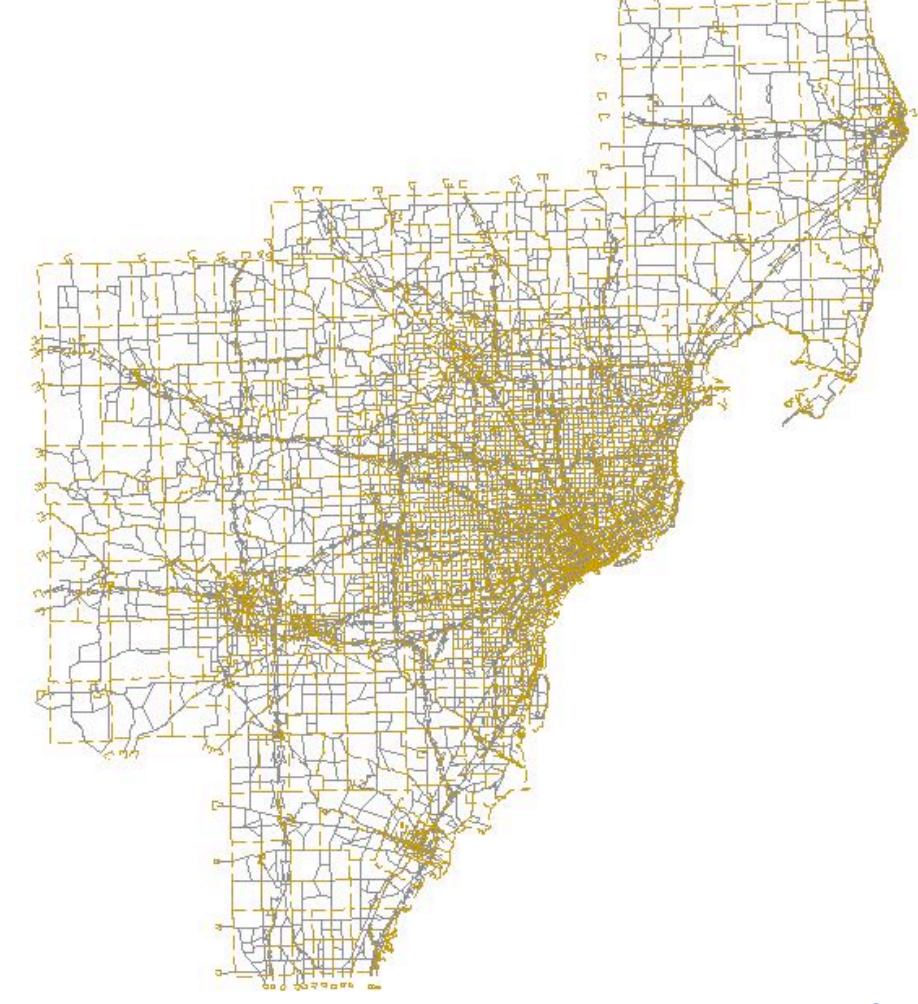

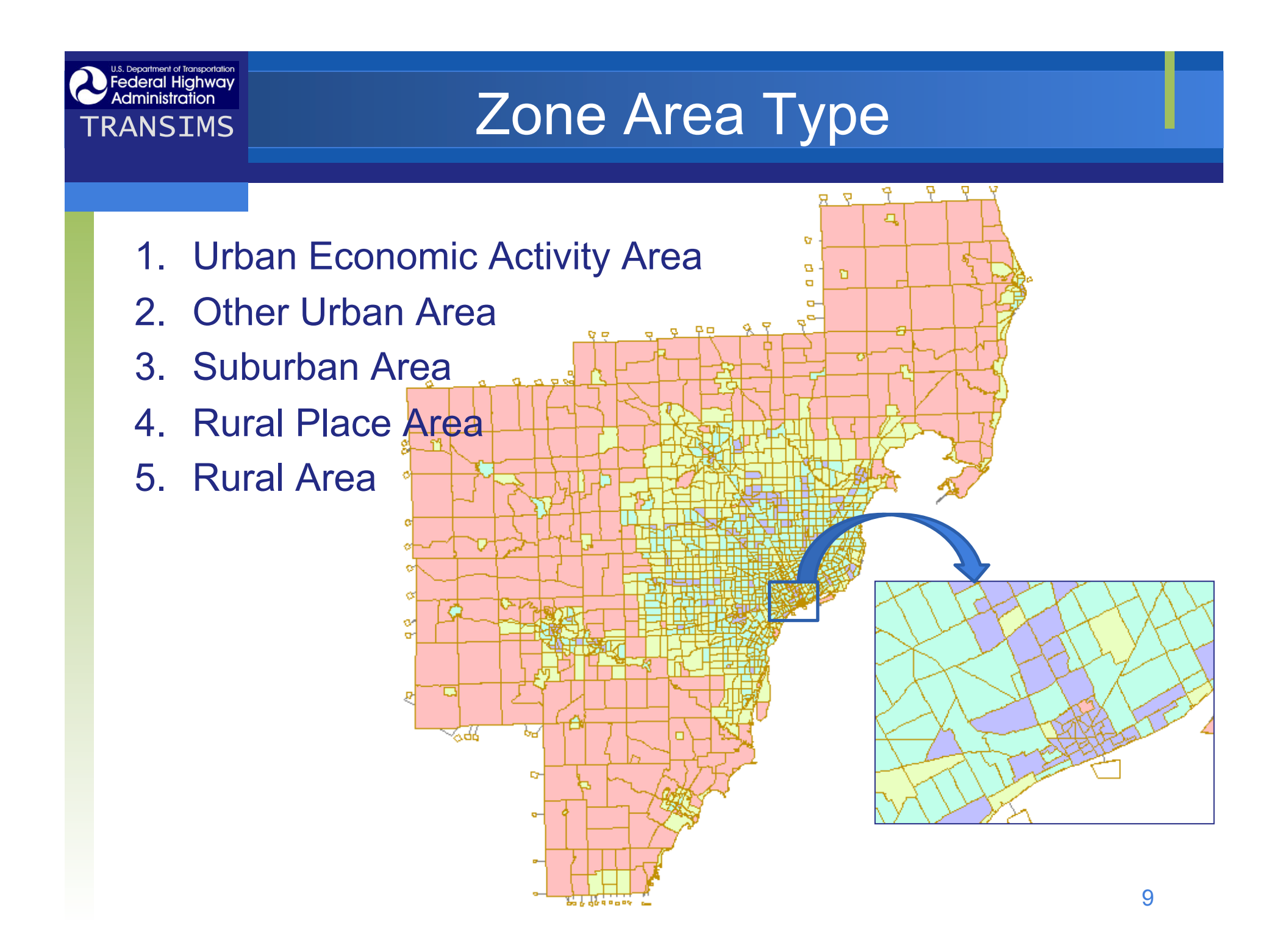

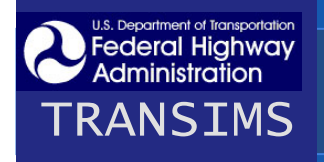

### Highway Facility Type

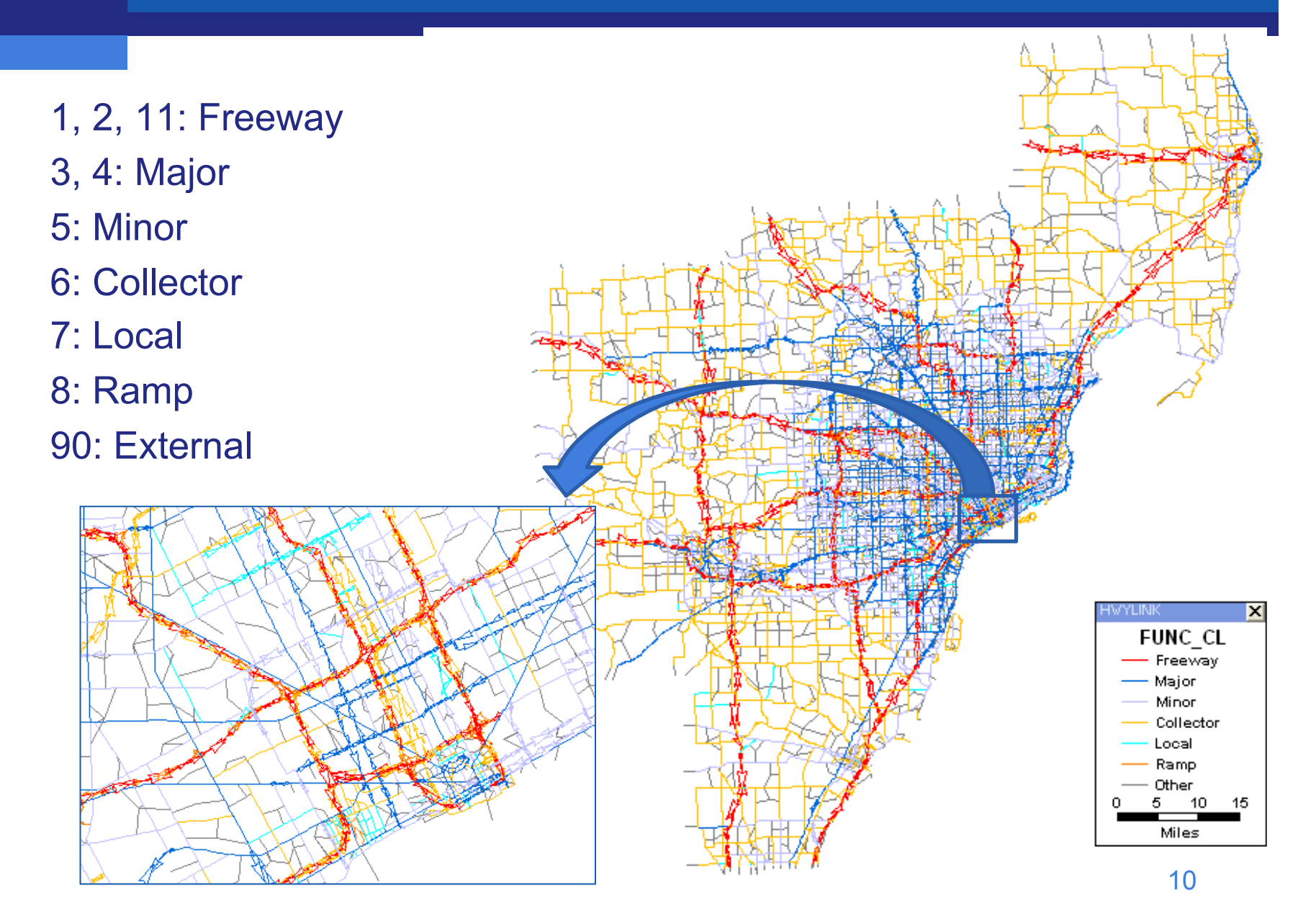

## **Data Conversion**

### Approach

Federal Highway Administration

TRANSIMS

- Develop a conversion tool using GISDK in TransCAD (TransCAD2NET)
- Convert data from TransCAD to TRANSIMS

### Utility Modules in TRANSIMS

- TransimsNet network data processing
- IntControl control data processing
- ConvertTrips trip data processing
- ArcNet ArcGIS shapefile processing

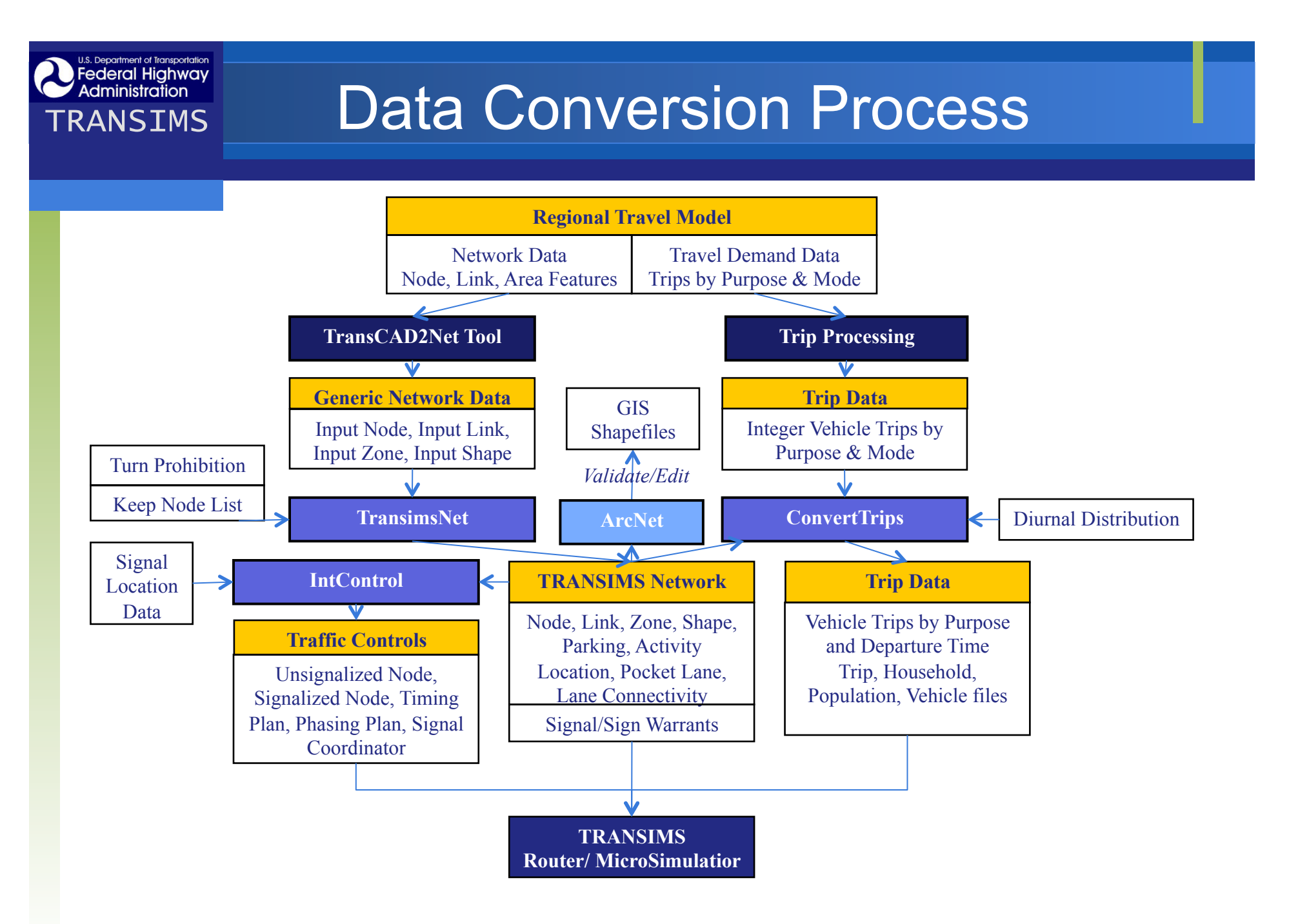

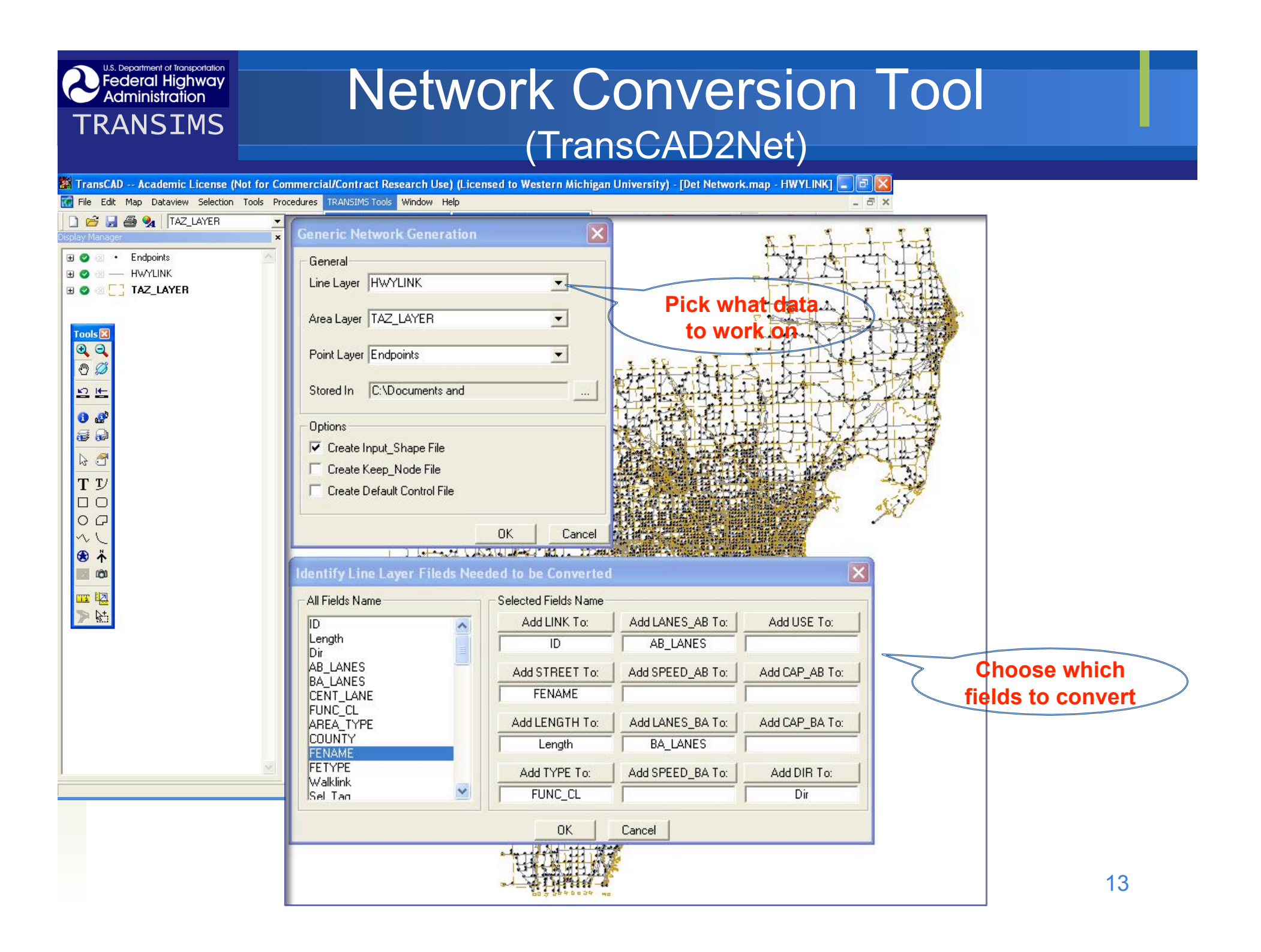

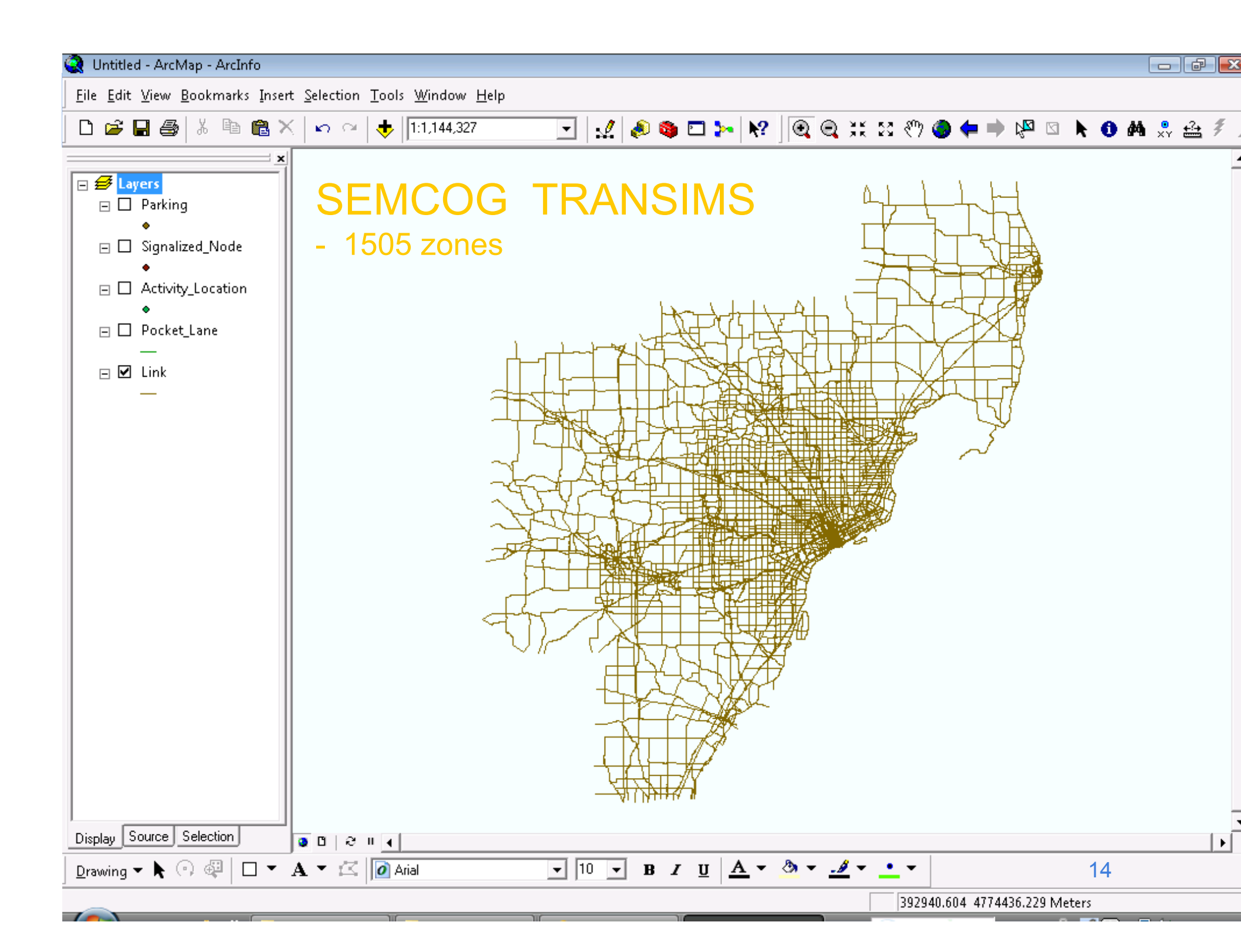

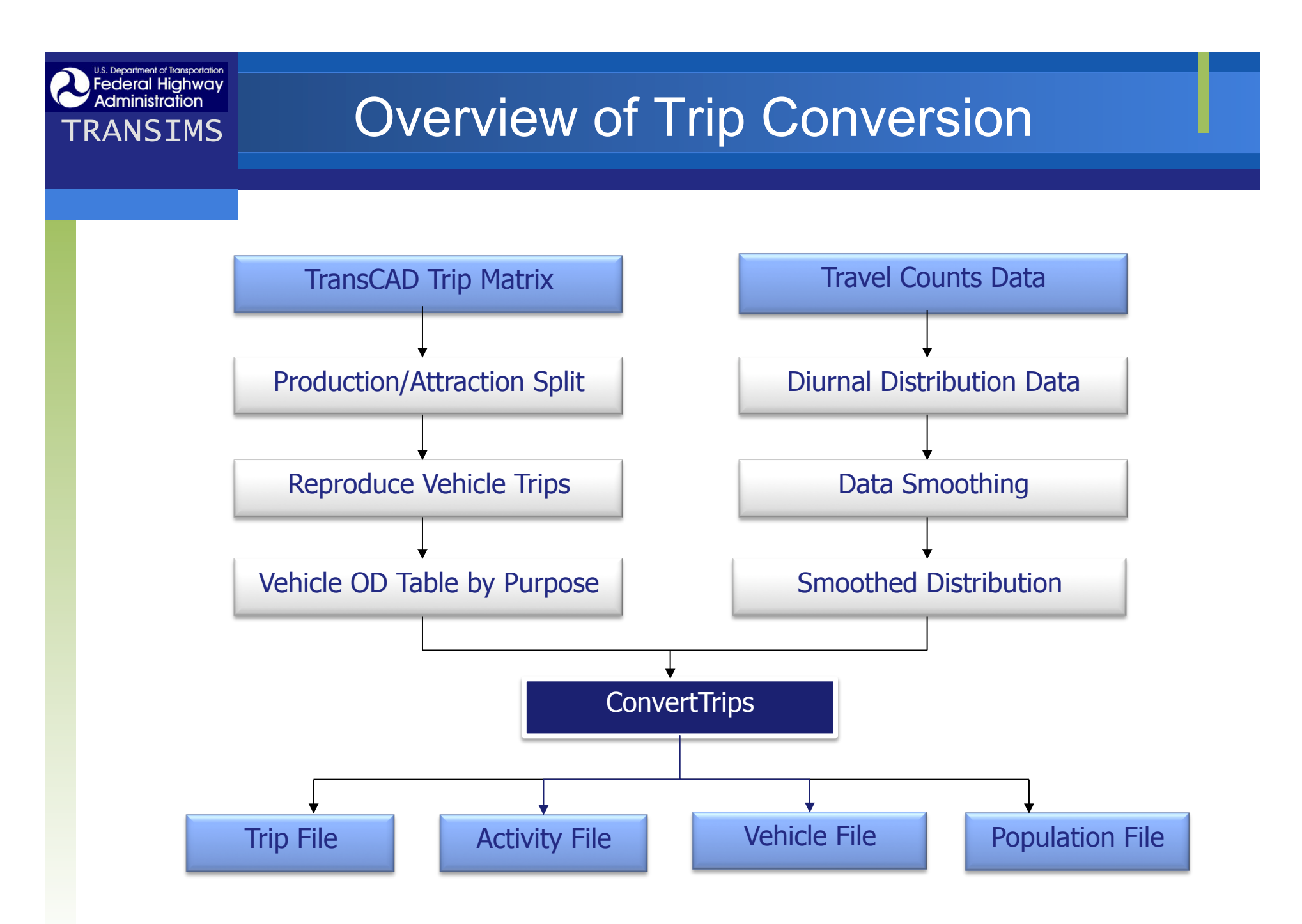

## **Trip Data Preparation**

### Current Data Format

Federal Highway Administration

- SEMCOG model processed vehicle trips in four time periods (AM, MD, PM, OP)
- Passenger Vehicle Types: SOV, HOV2, HOV3
- Truck Vehicle Types: LT, MT, HT
- Need to split production/attraction by trip purpose to apply diurnal distribution
- Reprocessed trip data from TransCAD

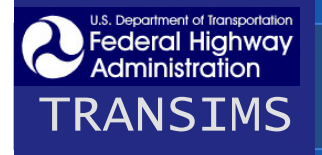

### **Total Vehicle Trips**

| Period  | SOV        | HOV2      | HOV3+   | Light   | Med     | Heavy   | Total      |
|---------|------------|-----------|---------|---------|---------|---------|------------|
|         |            |           |         | Truck   | Truck   | Truck   |            |
| AM      | 1,221,381  | 216,925   | 82,141  | 65,938  | 22,044  | 34,766  | 1,643,195  |
| (%)     | 74.33%     | 13.20%    | 5.00%   | 4.01%   | 1.34%   | 2.12%   | 100.0%     |
| MD      | 3,401,870  | 833,952   | 240,690 | 414,465 | 110,559 | 159,966 | 5,161,502  |
| (%)     | 65.91%     | 16.16%    | 4.66%   | 8.03%   | 2.14%   | 3.10%   | 100.0%     |
| PM      | 2,274,118  | 522,805   | 218,772 | 99,221  | 25,096  | 39,401  | 3,179,413  |
| (%)     | 71.53%     | 16.44%    | 6.88%   | 3.12%   | 0.79%   | 1.24%   | 100.0%     |
| OP      | 3,125,121  | 874,184   | 323,210 | 48,354  | 11,870  | 30,545  | 4,413,284  |
| (%)     | 70.81%     | 19.81%    | 7.32%   | 1.10%   | 0.27%   | 0.69%   | 100.0%     |
| All Day | 10,022,490 | 2,447,866 | 864,813 | 627,978 | 169,569 | 264,678 | 14,397,394 |
| (%)     | 69.61%     | 17.00%    | 6.01%   | 4.36%   | 1.18%   | 1.84%   | 100.0%     |

# **Trip Files**

### Total 42 Trip Tables

Federal Highway Administration

- Passenger Production / Attraction (2 x 6 x 3 = 36)
  - 6 trip purposes (HBW, HBSH, HBSC, HBO, NHBW, NHBO)
  - 3 modes (SOV, HOV2, HOV3)
- External trip in three modes (SOV, HOV2, HOV3)
- Truck trip (3 truck types LT, MT, HT)
- Integer Trip Values
  - Round values to the nearest integer
  - The total number of trips: 12,900,743 trips (excluding intra-zonal trips)

#### **Prederal Highway** Administration TRANSIMS Diurnal Distribution by Trip Purpose

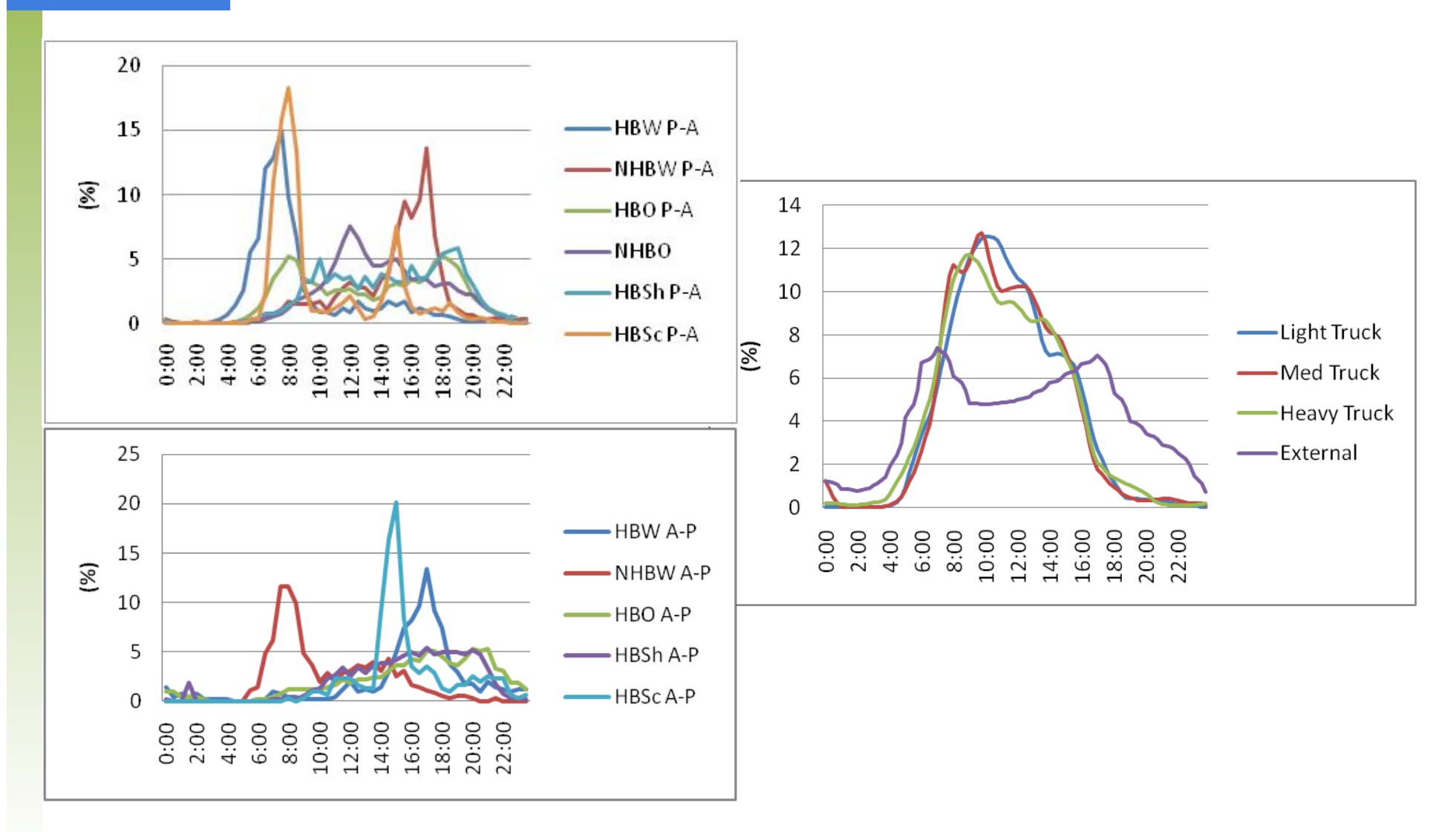

19

## **Challenge in Activity Location**

### Problem

Federal Highway Administration

TRANSIMS

 Some zones contain no activity location or only one activity location → causes errors in ConvertTrips

#### Reason

- By default, the TransimsNet program assigns each activity location to the closest zone centroid.
- However, when the zone boundaries are irregular, this can frequently assign activity locations to the wrong zone number

#### Solution

- Develop a module to correct each activity location's zone based on zone polygon
- Identify zones with no or only one activity location

### Correcting activity location data

U.S. Department of Transportation Federal Highway Administration

TRANSIMS

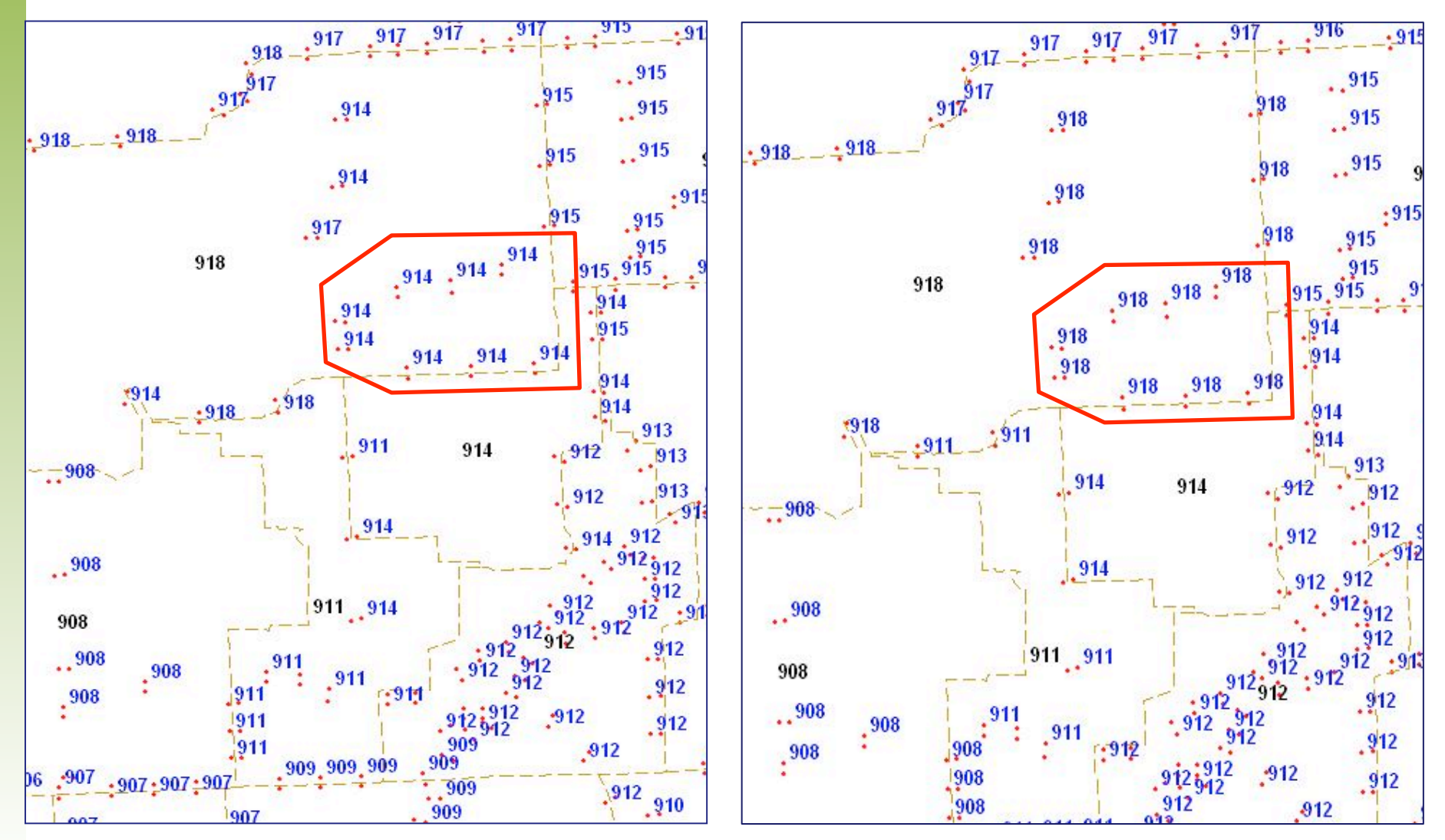

21

### Lesson Learned

- Network conversion process is relatively straightforward, but there are some challenges.
- Need precise GIS shape data for network conversion
  - Activity locations

Federal Highway Administration

- Lane connectivity
- Regional Demand Model Data are insufficient
  - Comprehensive data inventory is necessary for advanced models - network, lane configuration, intersection control data

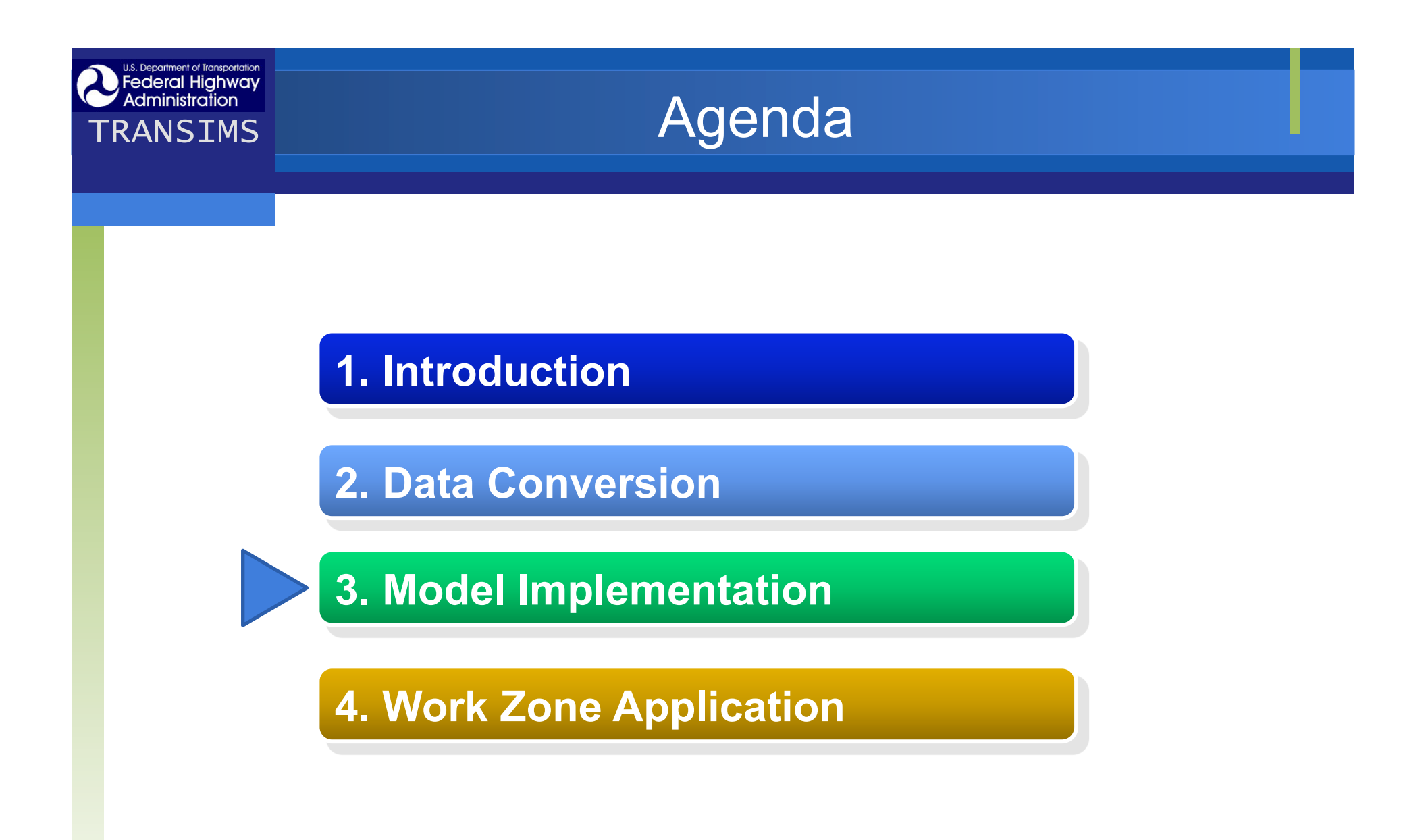

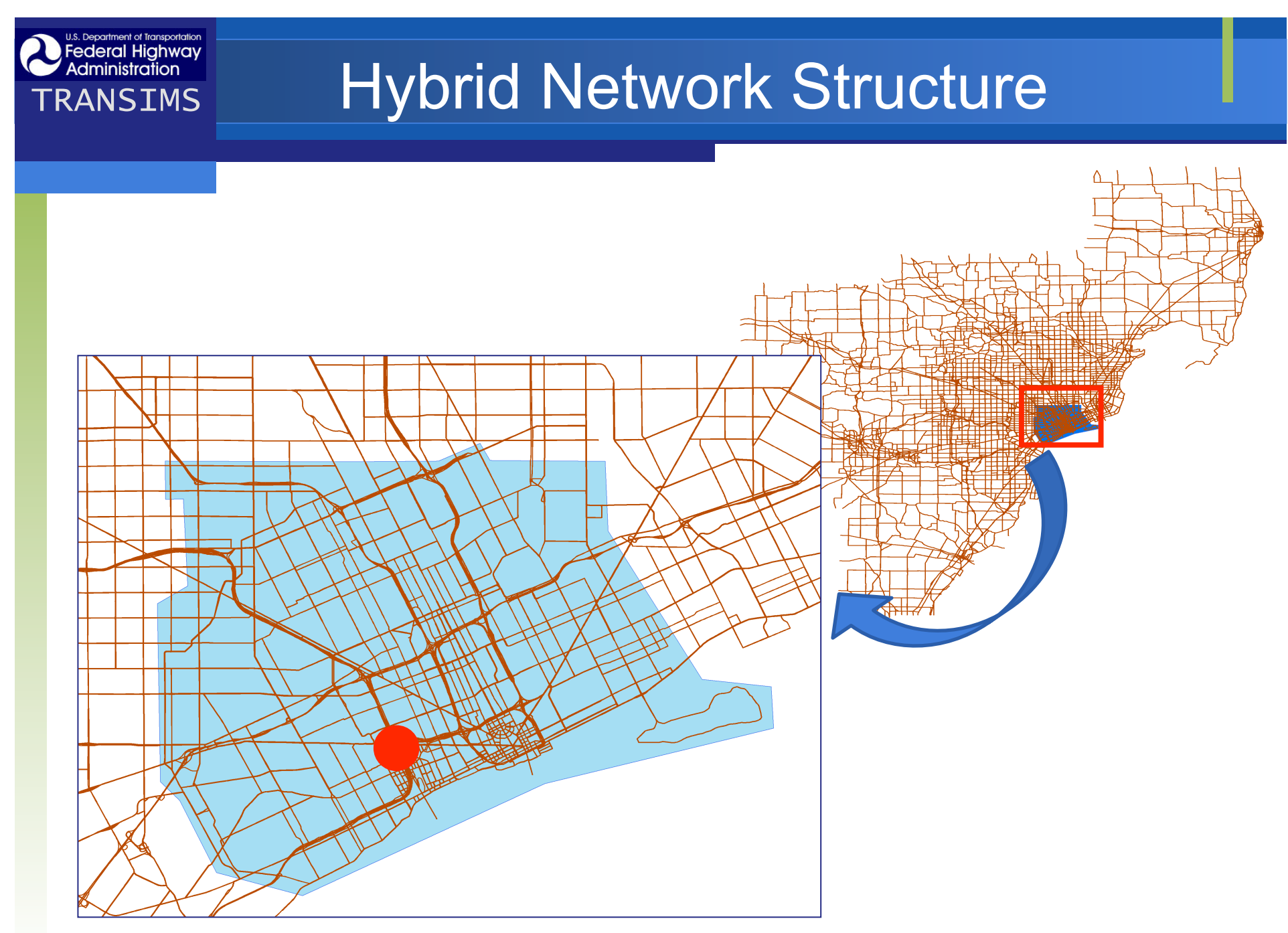

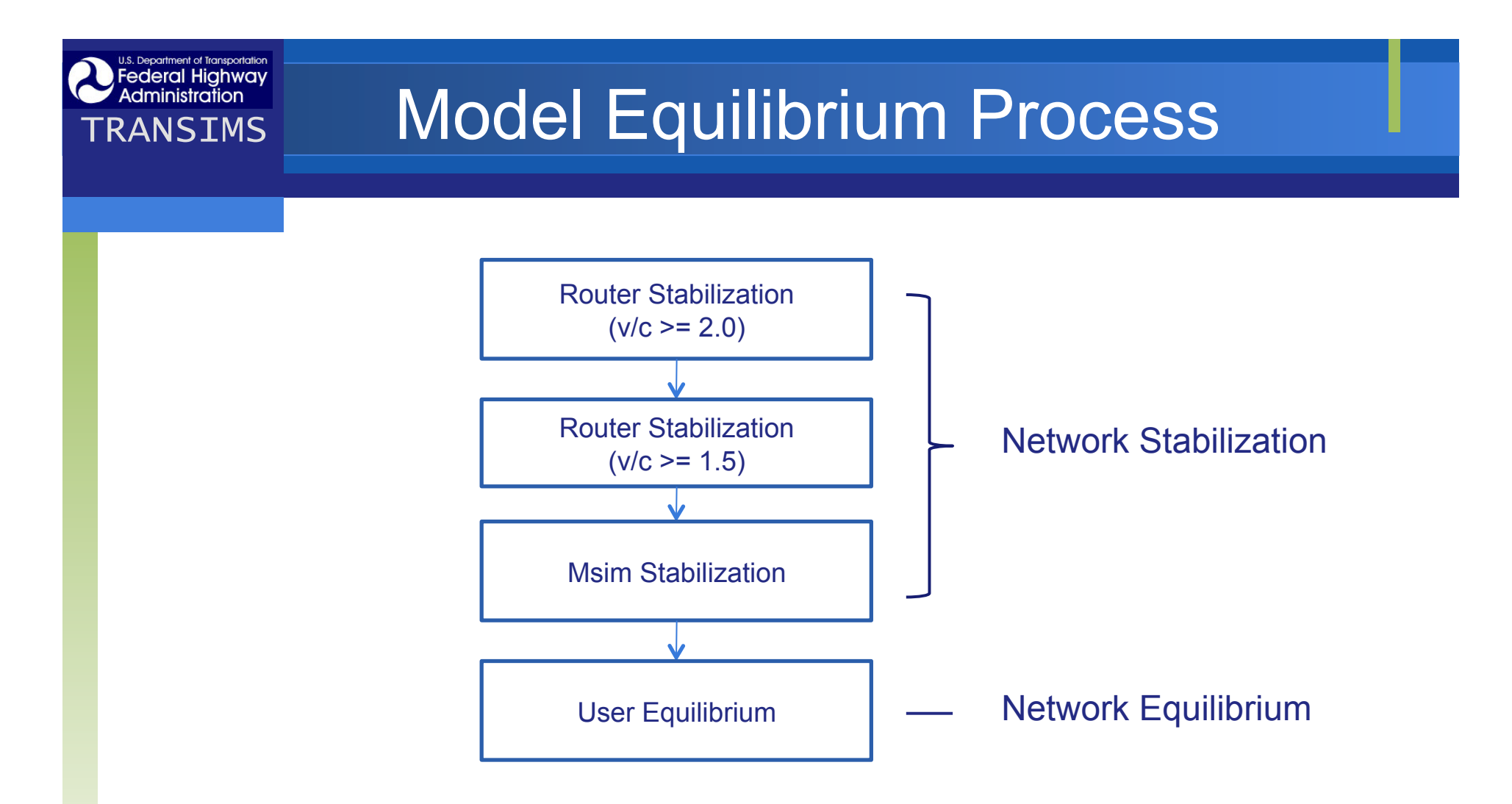

### Hybrid network approach

- Whole network Router
- Subarea network Microsimulator

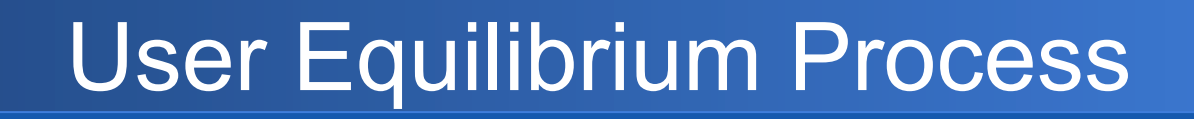

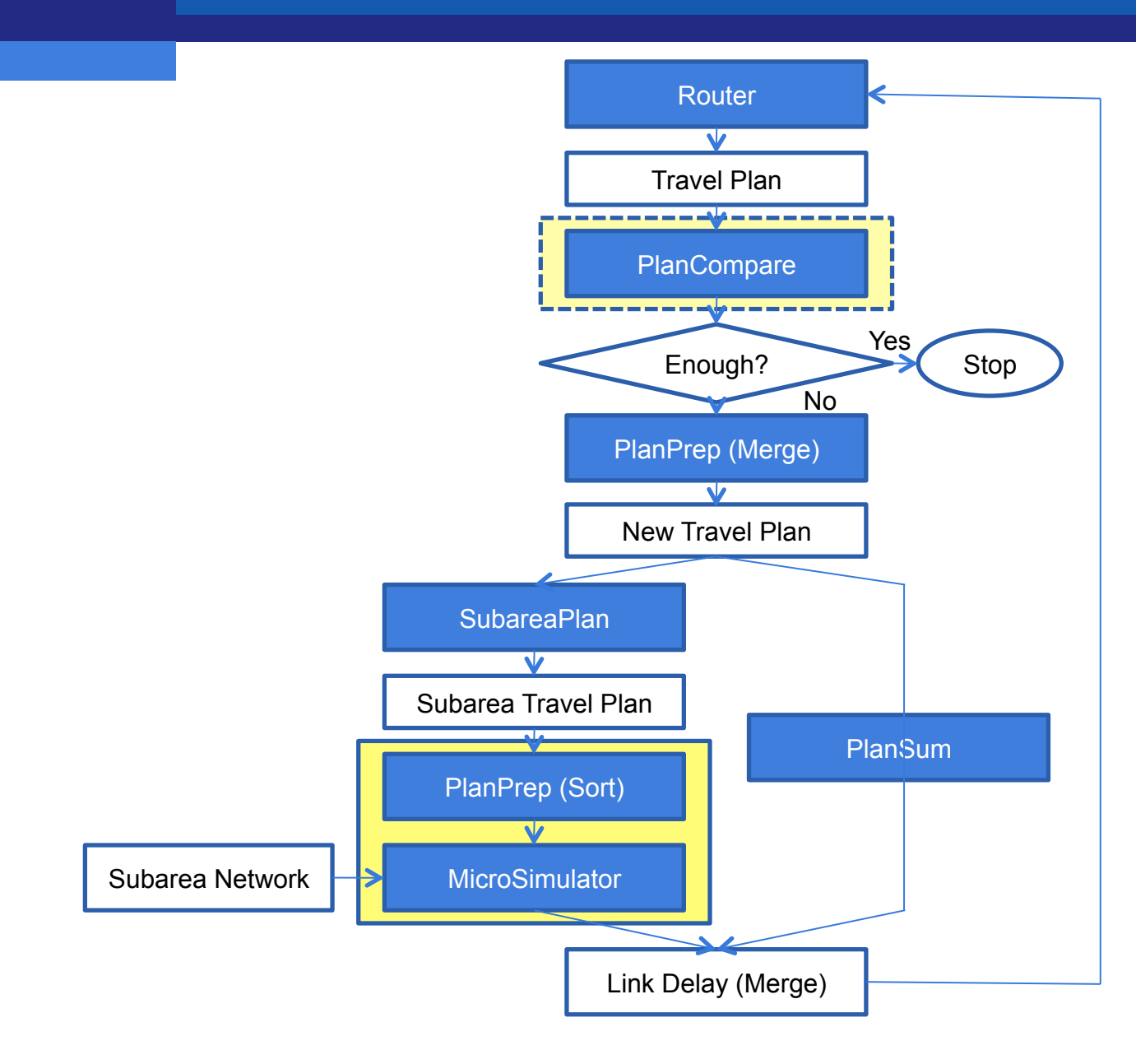

U.S. Department of Transportation Federal Highway Administration

## User Equilibrium

#### User Equilibrium

Federal Highway Administration

- A condition where no traveler can reduce their trip travel time by changing paths
- User Equilibrium
  - Percentage of Travelers Selected
  - Relative Gap

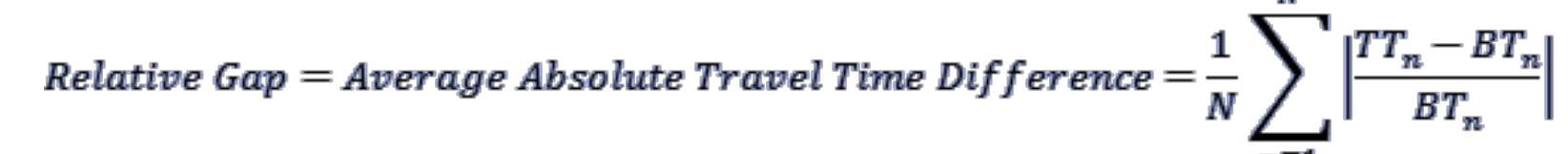

- *TT<sub>n</sub>* = New Travel Time for Traveler n
- BT<sub>n</sub> = Base Travel Time for Traveler n
- *N* = the number of travelers compared

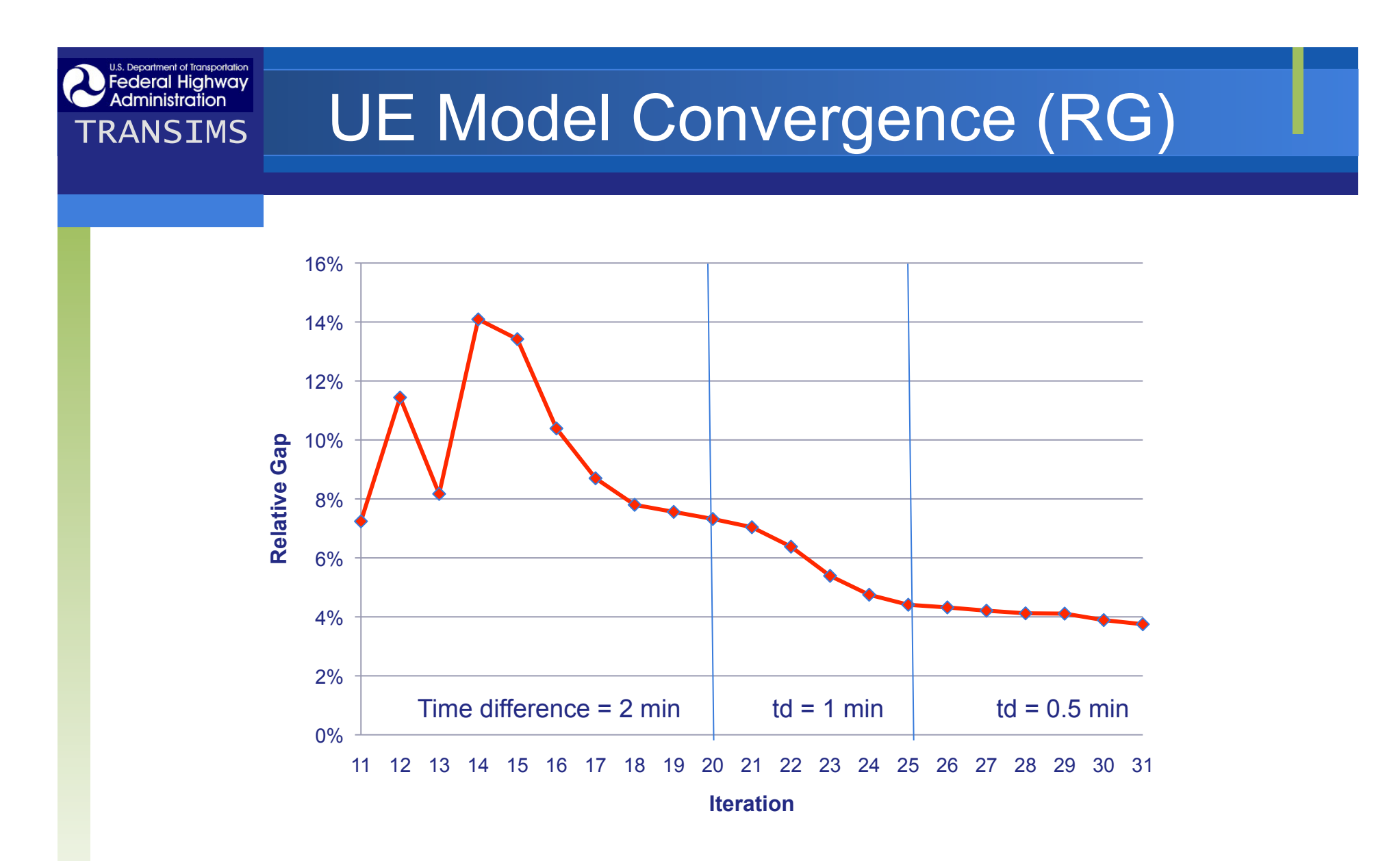

Total Computational Time: 88 hours

# Output Visualization in TransCAD

### Purpose

Federal Highway Administration

- To display/visualize TRANSIMS output in TransCAD
- To compare with traffic data from other sources
- Methodology
  - Import TRANSIMS output to TransCAD
  - Using TransCAD GISDK and MS Access Database

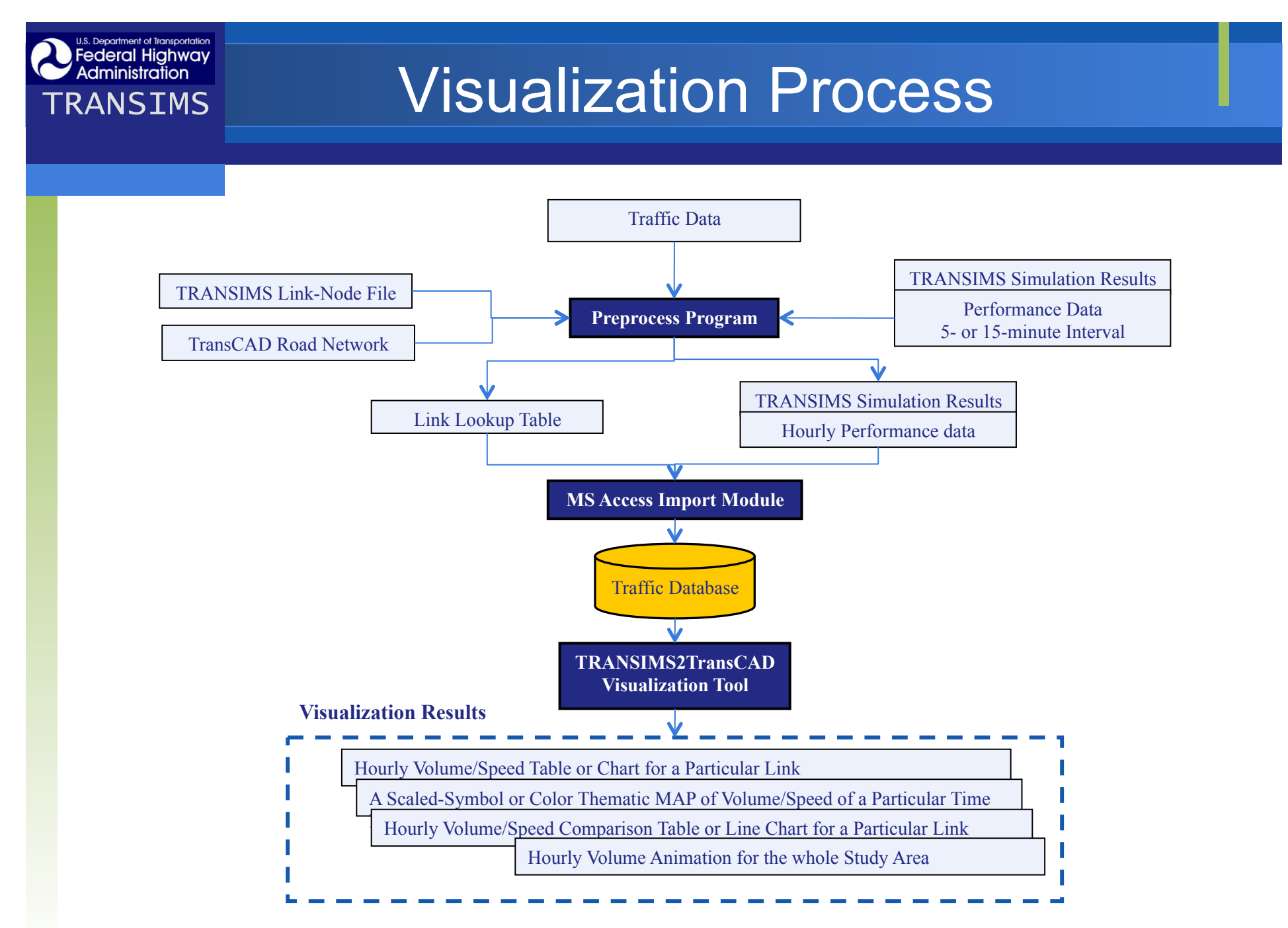

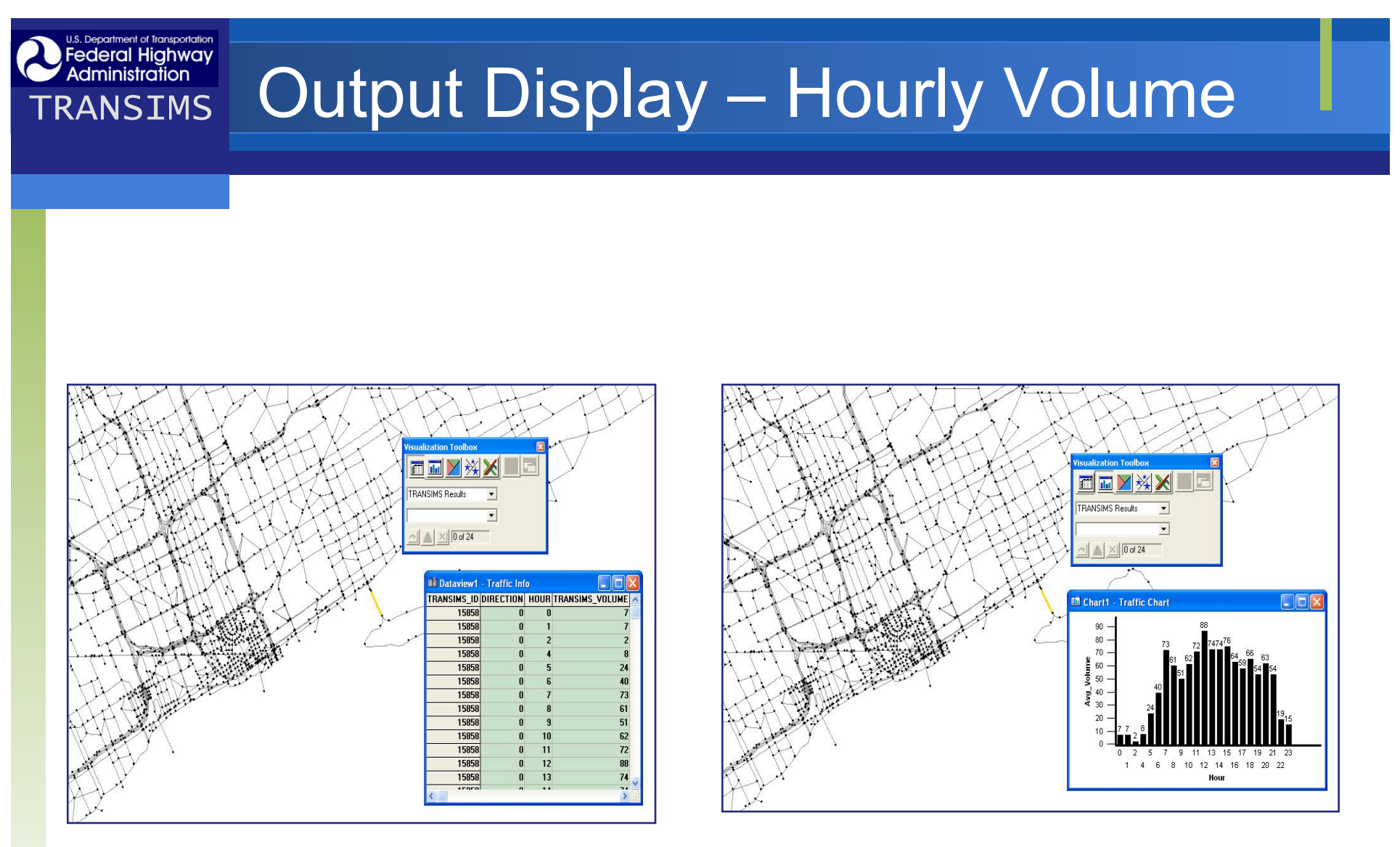

Volume Data View

Volume Bar Chart

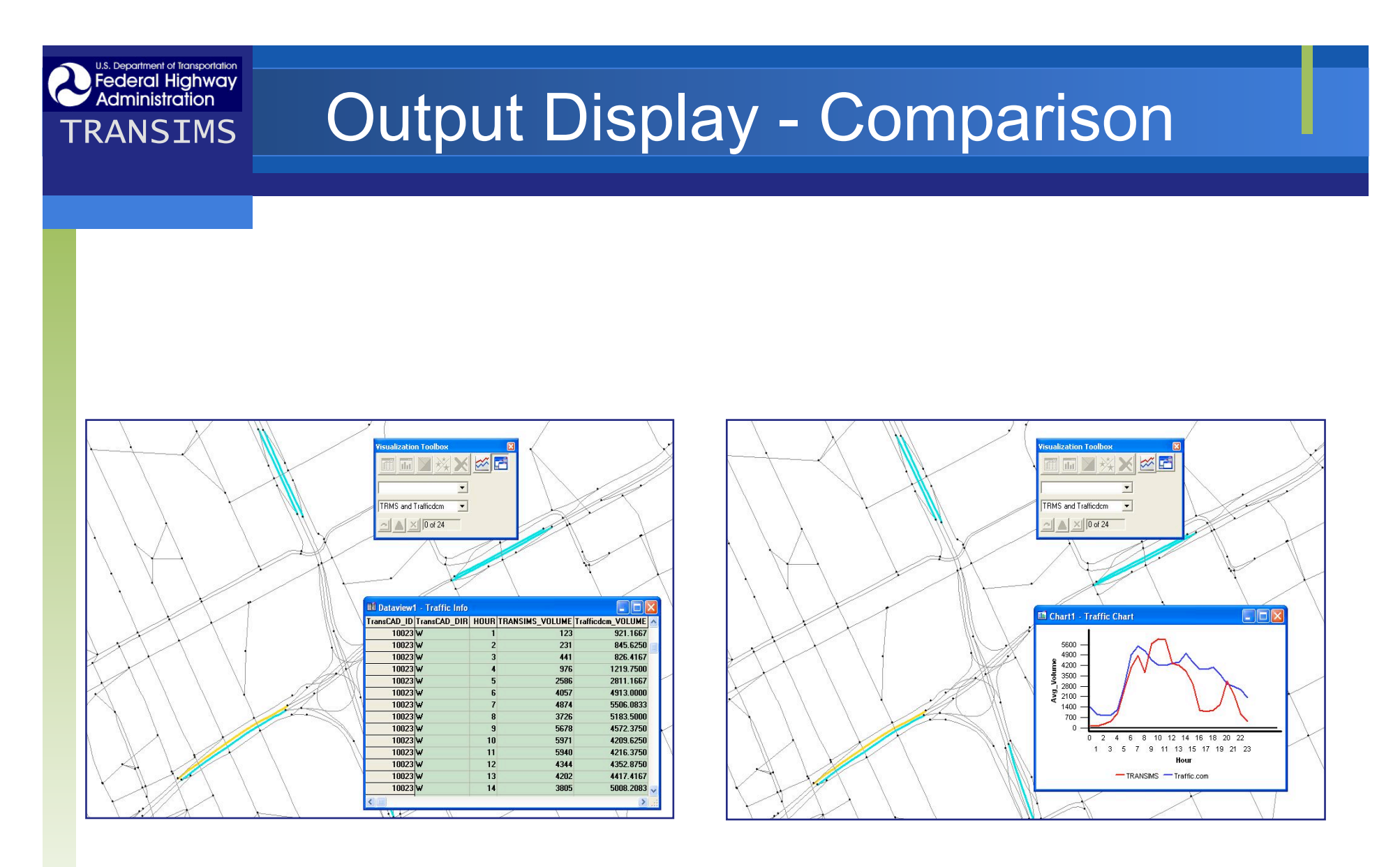

Volume Data Comparison

Volume Comparison with Line Chart

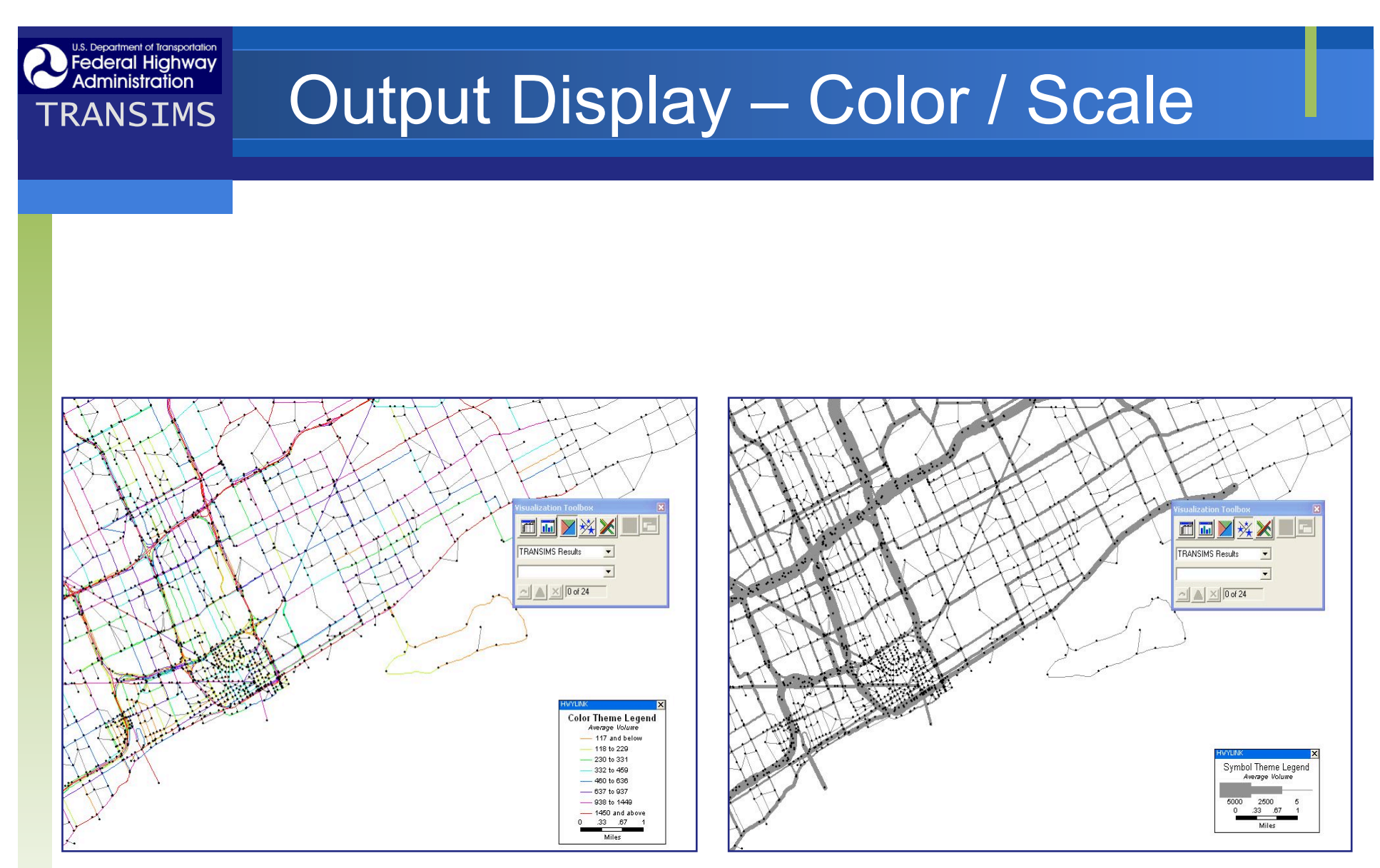

Color Thematic Map

#### Scaled-symbol Thematic Map

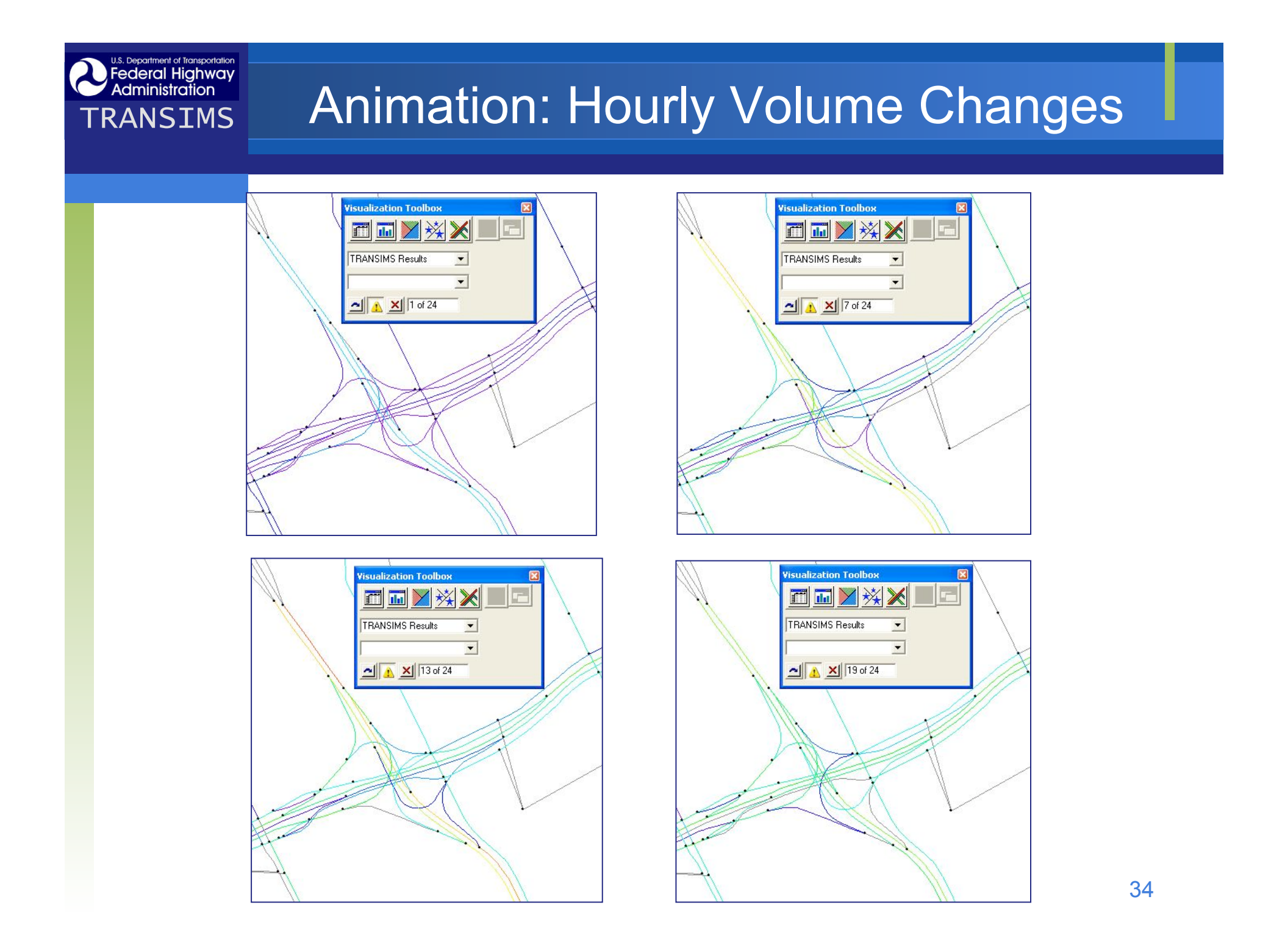

## Lessons Learned

Large scale simulation requires heavy computation, especially for the UE process

Federal Highway Administration

- Need to further investigate on UE process and develop a formalized UE process
- Visualization tools are important for model implementation and validation

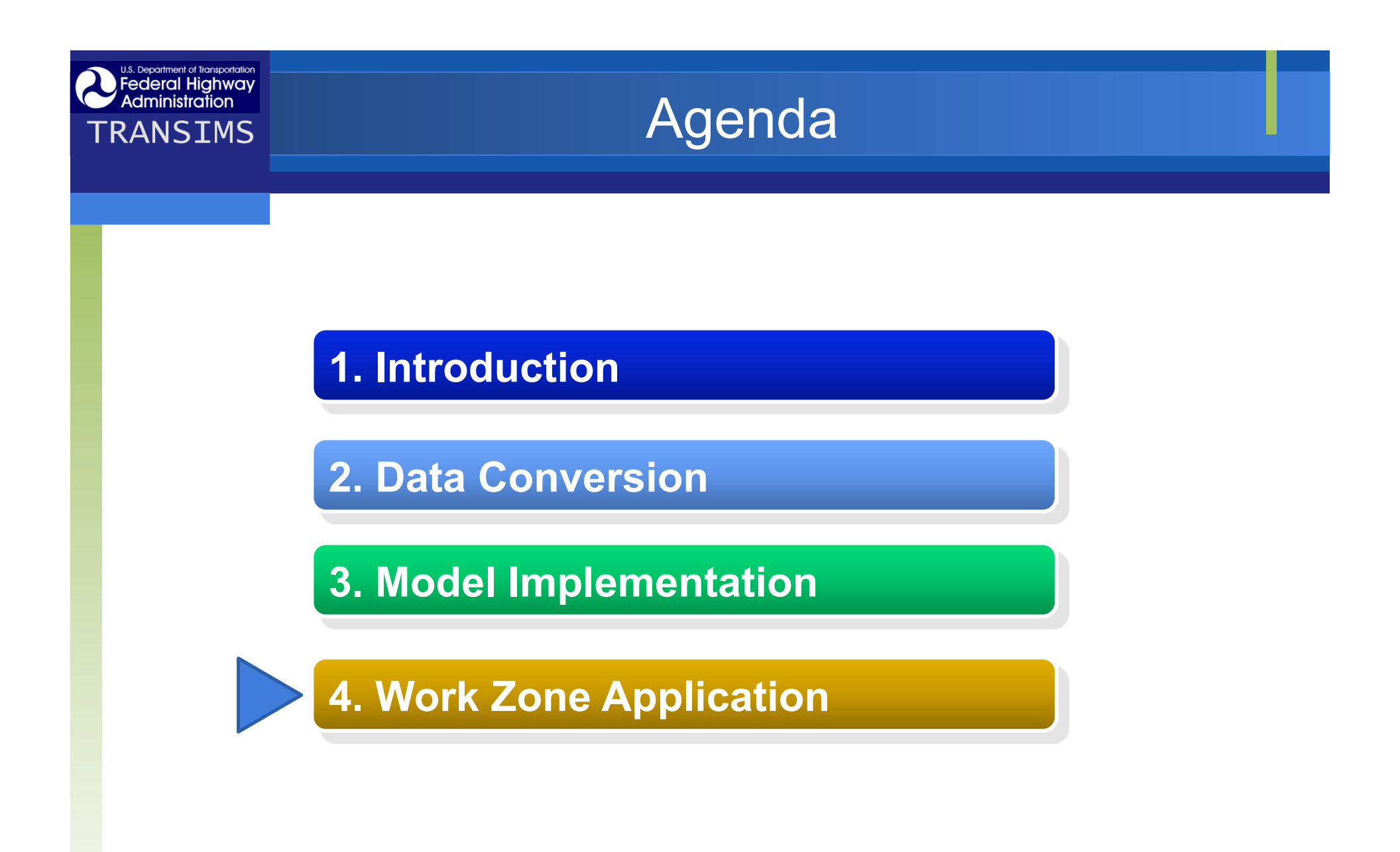

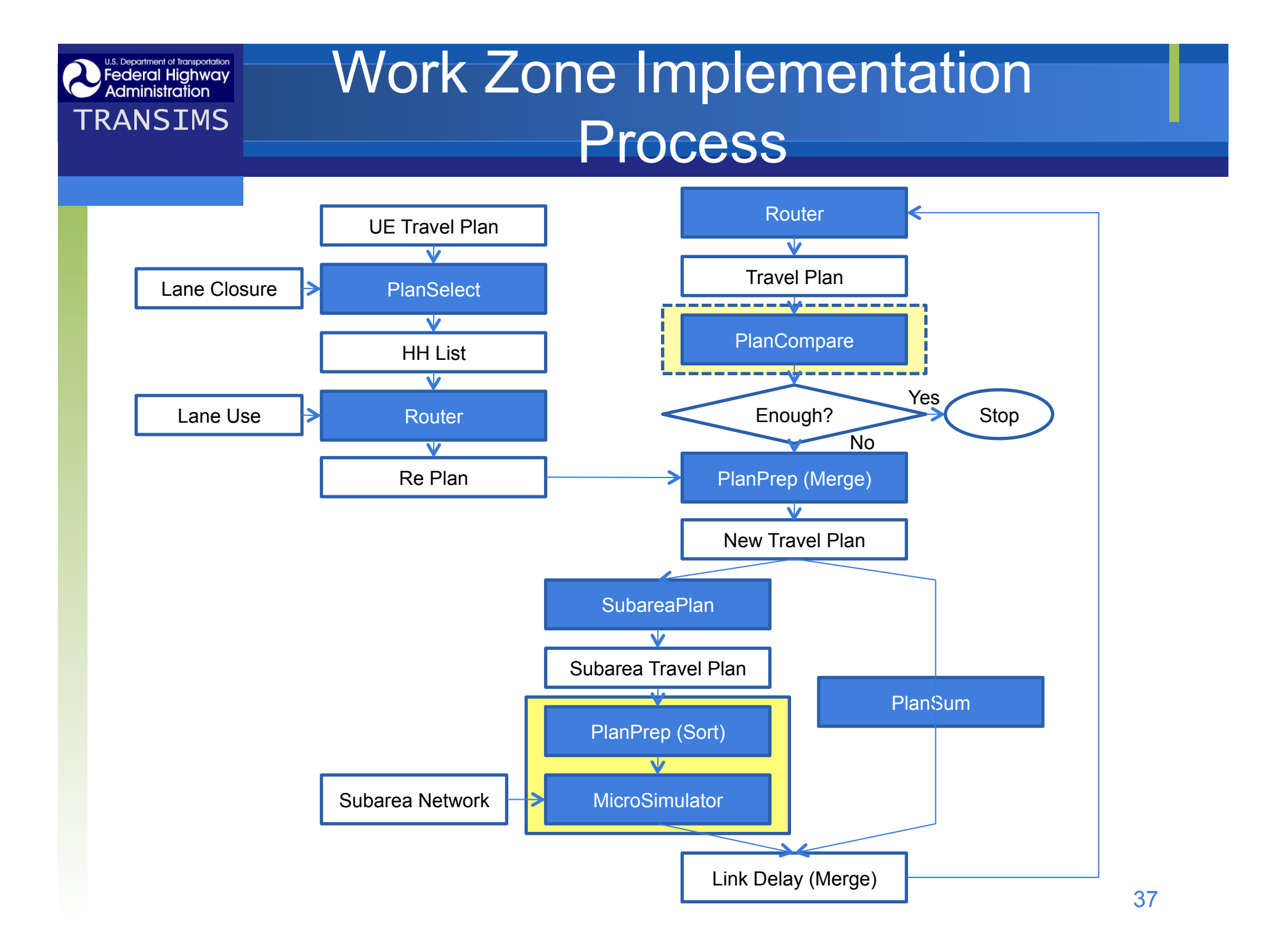

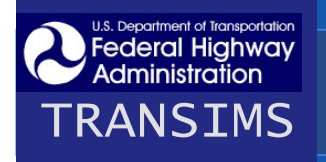

## **Expected Outputs**

- Drivers who traveled through the highways to be closed
- Alternative routes for the traffic and their changes over time (day-to-day evolution)
- Identification of problem links and corridors
- Changes in network conditions
  - New UE pattern during construction
  - Impact of short-term & long-term work zone

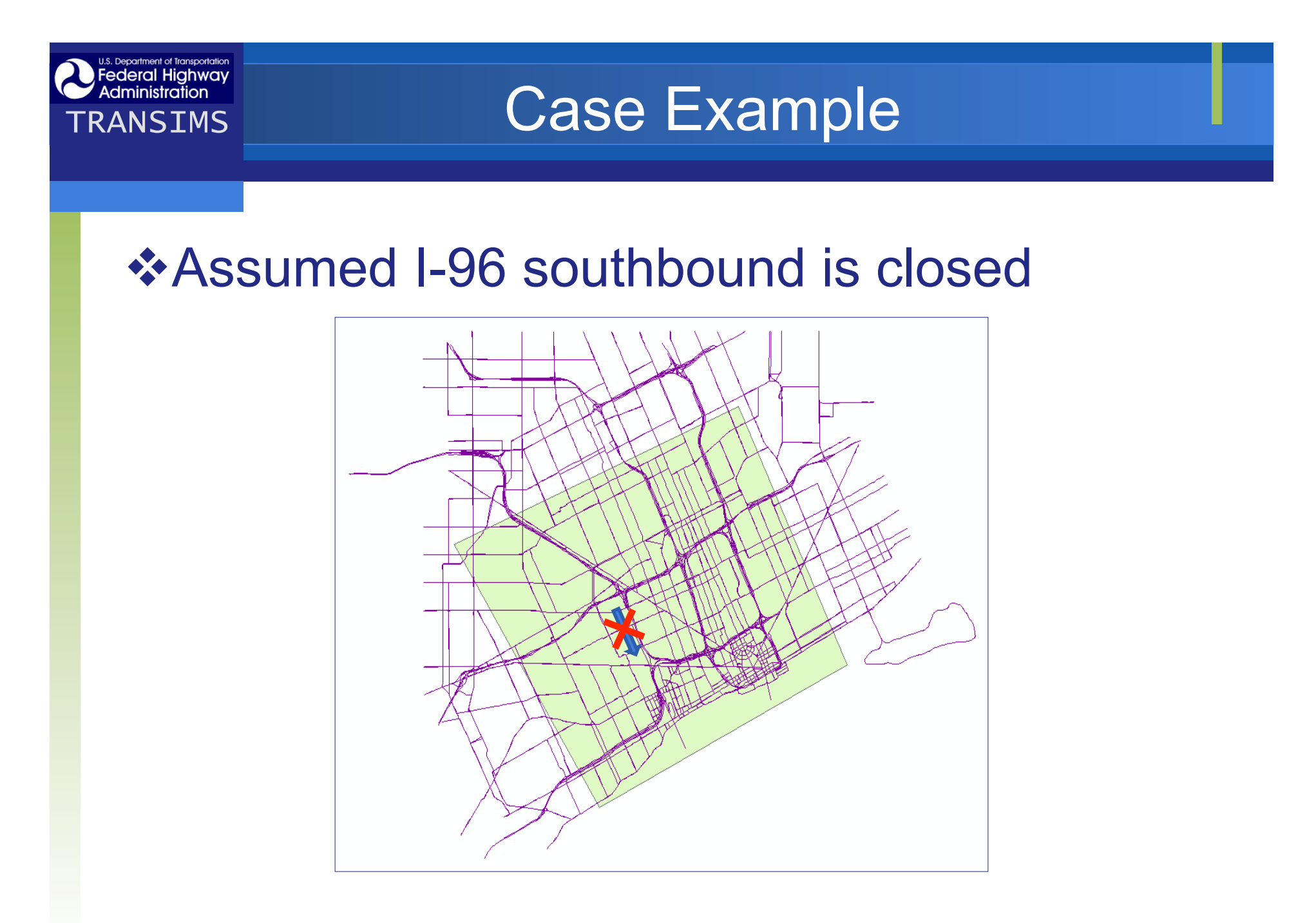

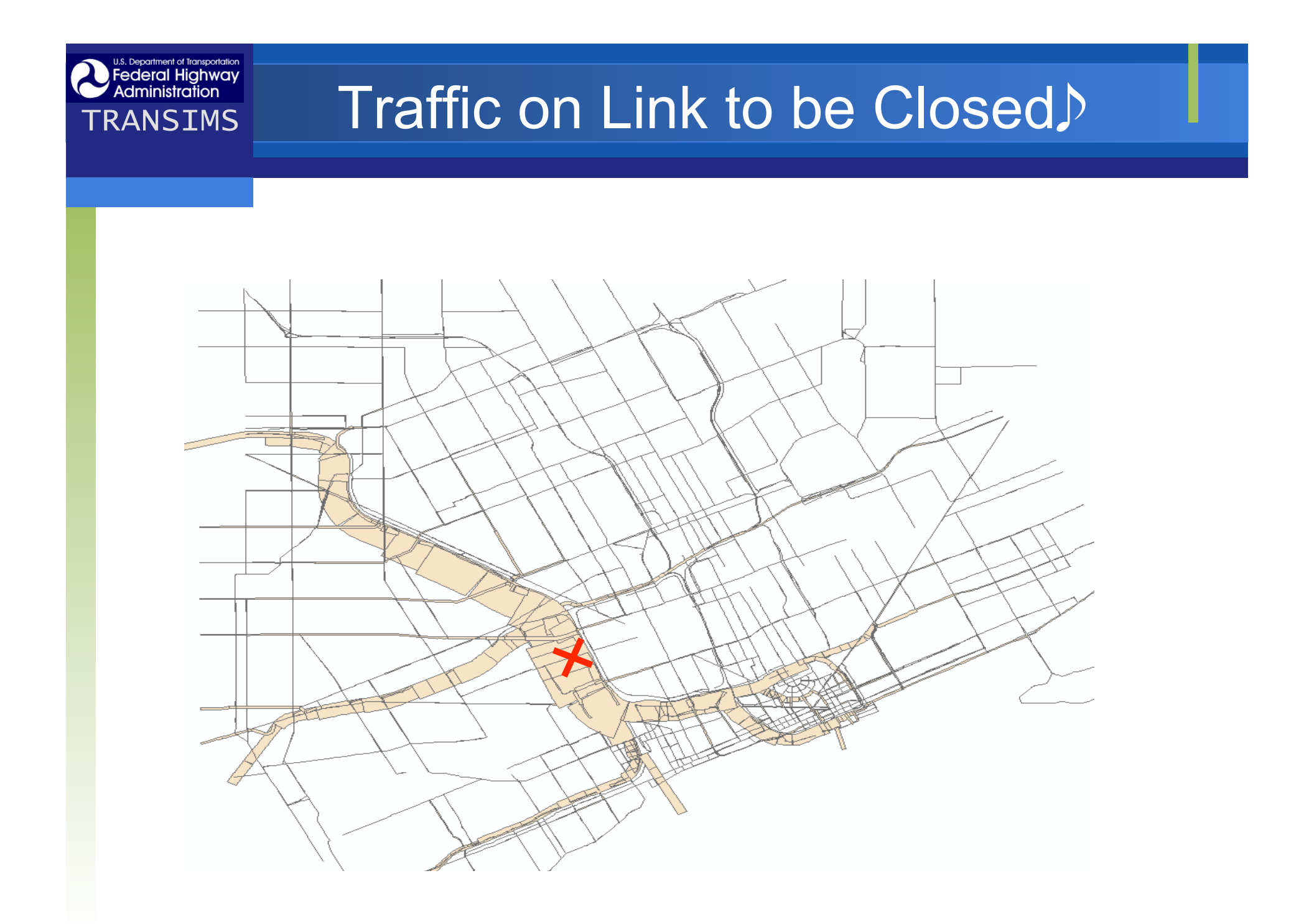

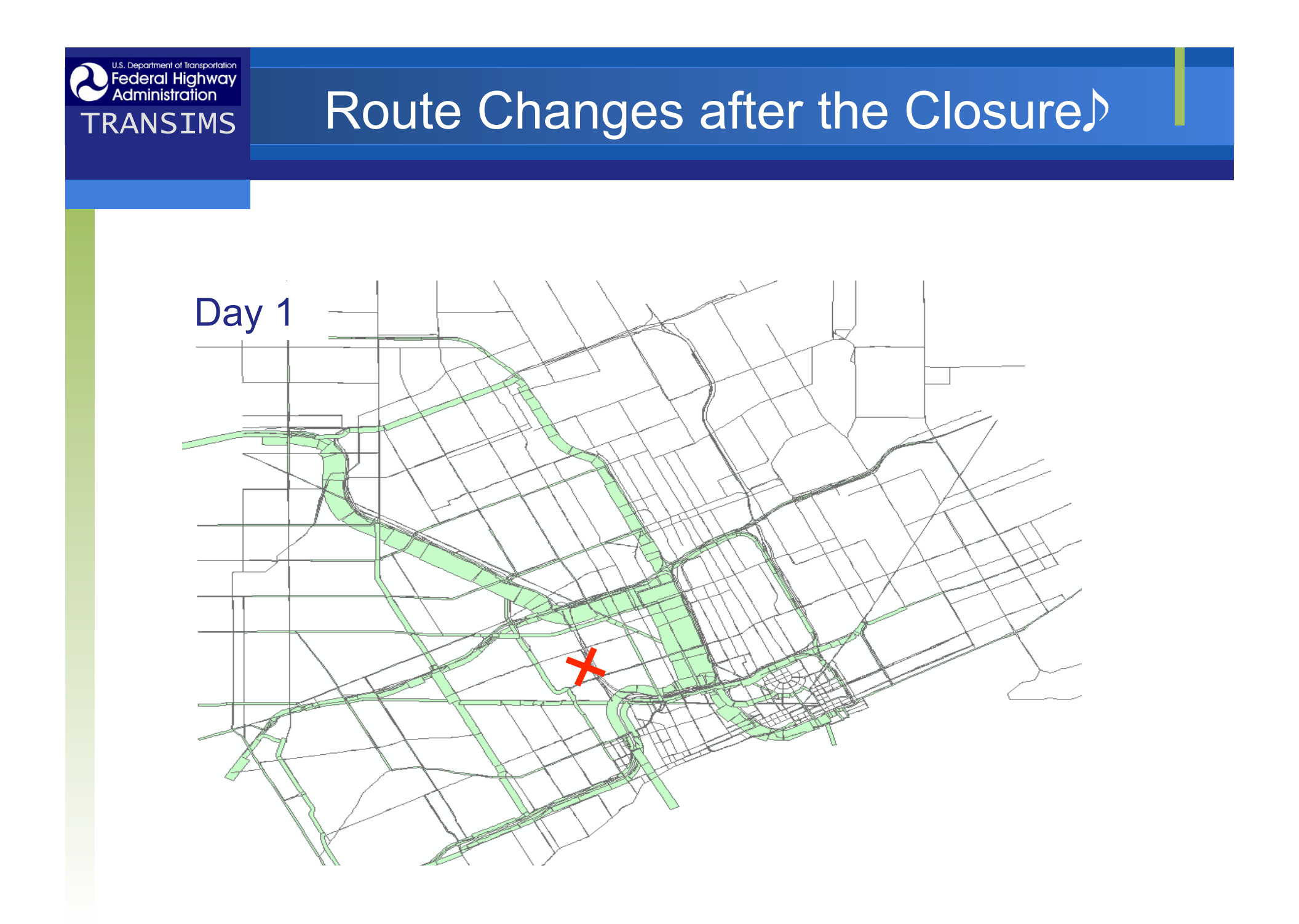

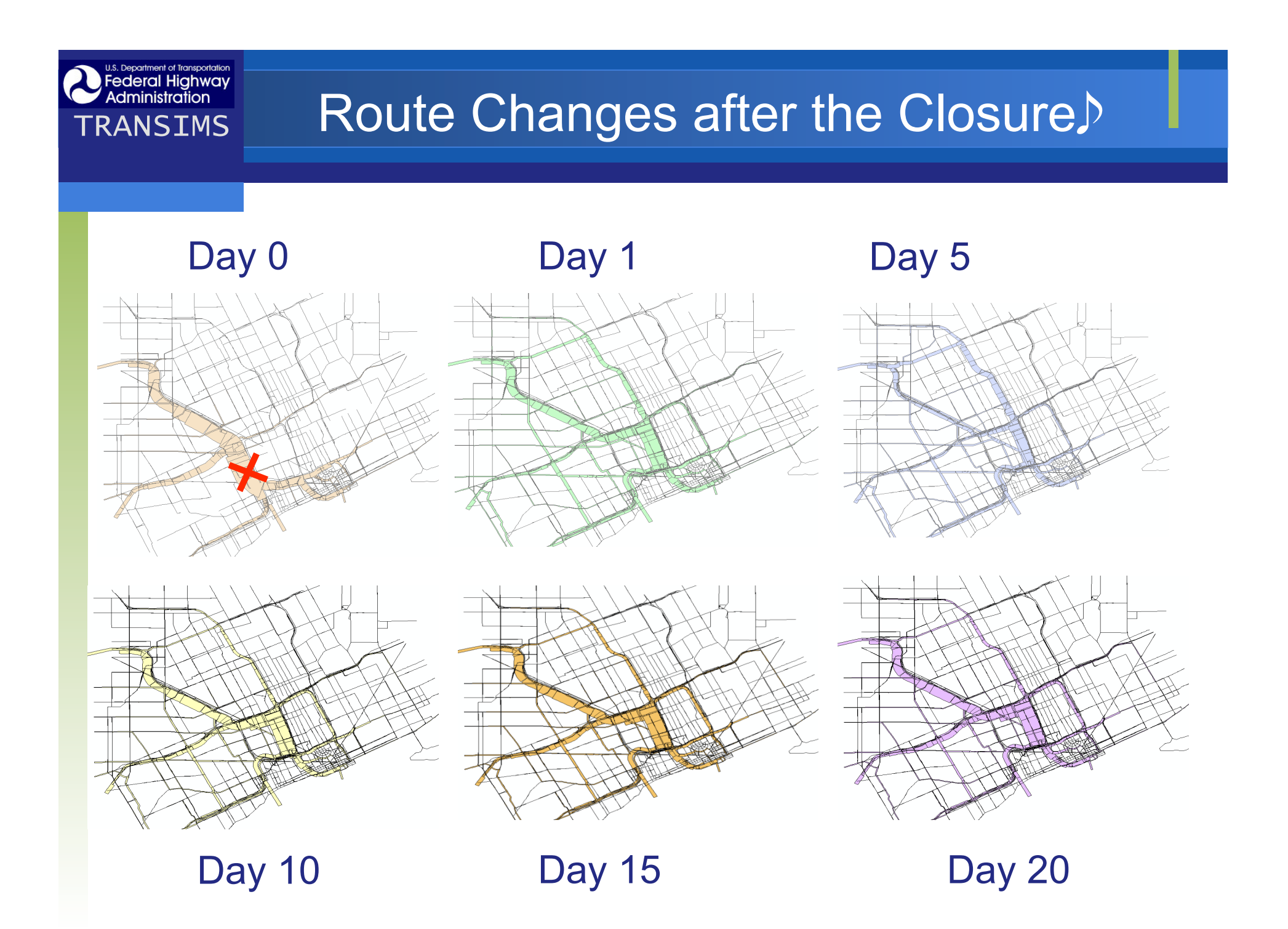

## Changes in Volume

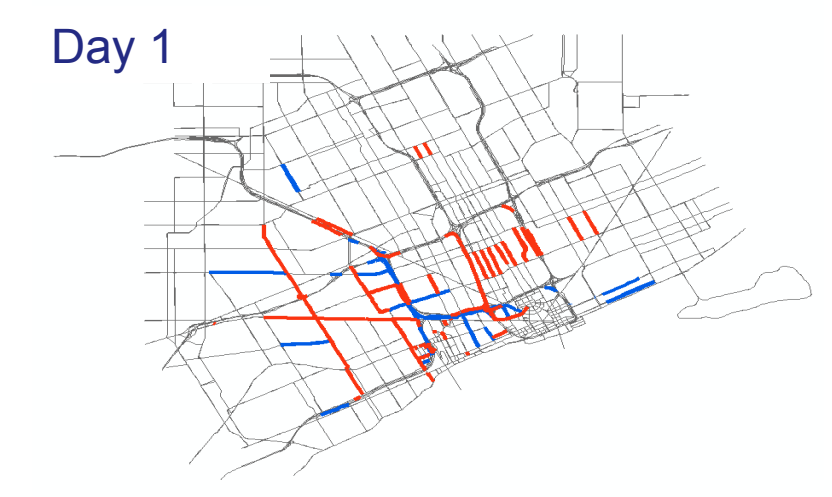

U.S. Department of Transportation Federal Highway Administration

TRANSIMS

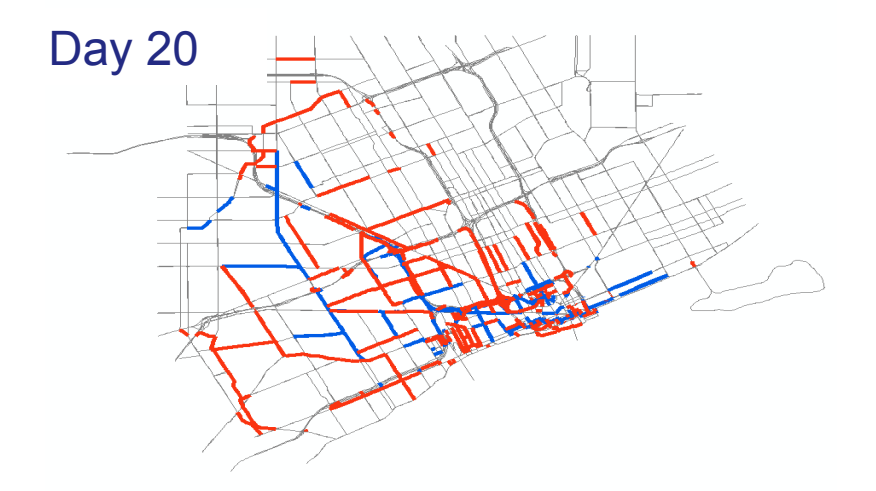

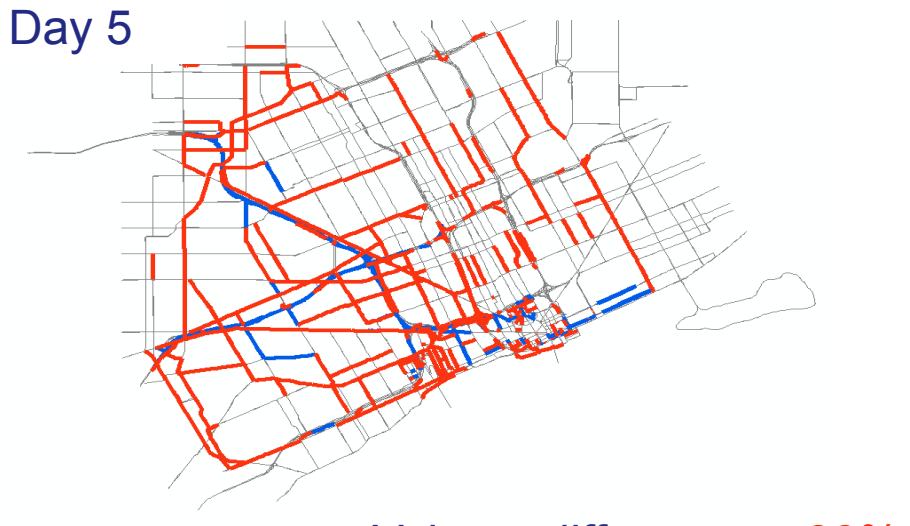

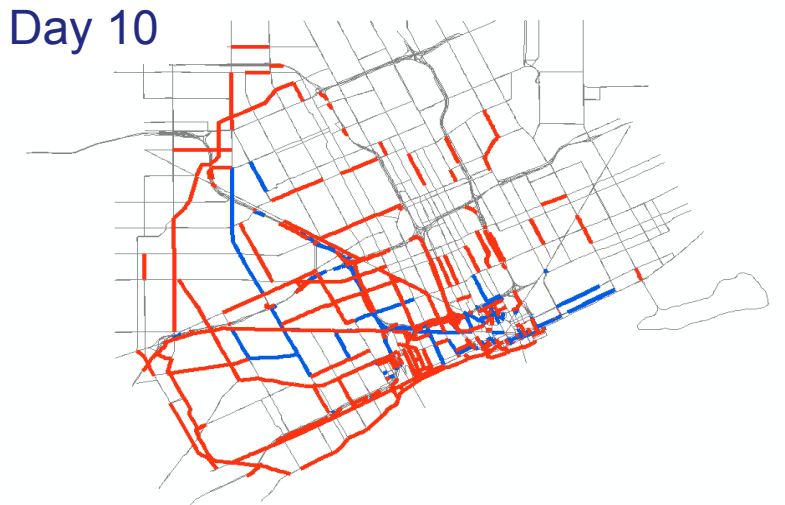

Volume difference > 30% or < -30%

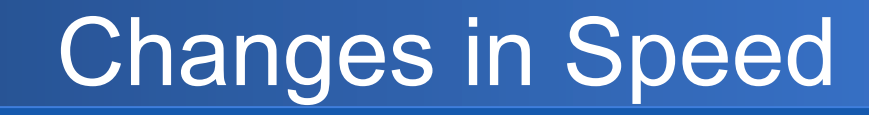

Day 20

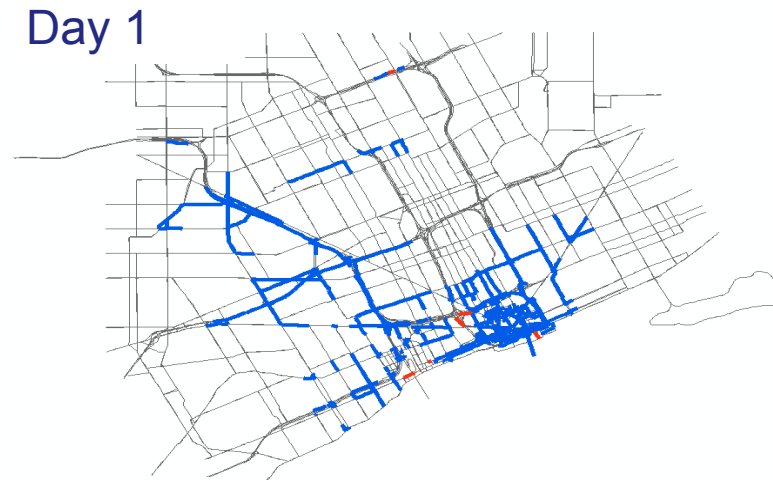

U.S. Department of Transportation Federal Highway Administration

Day 5

TRANSIMS

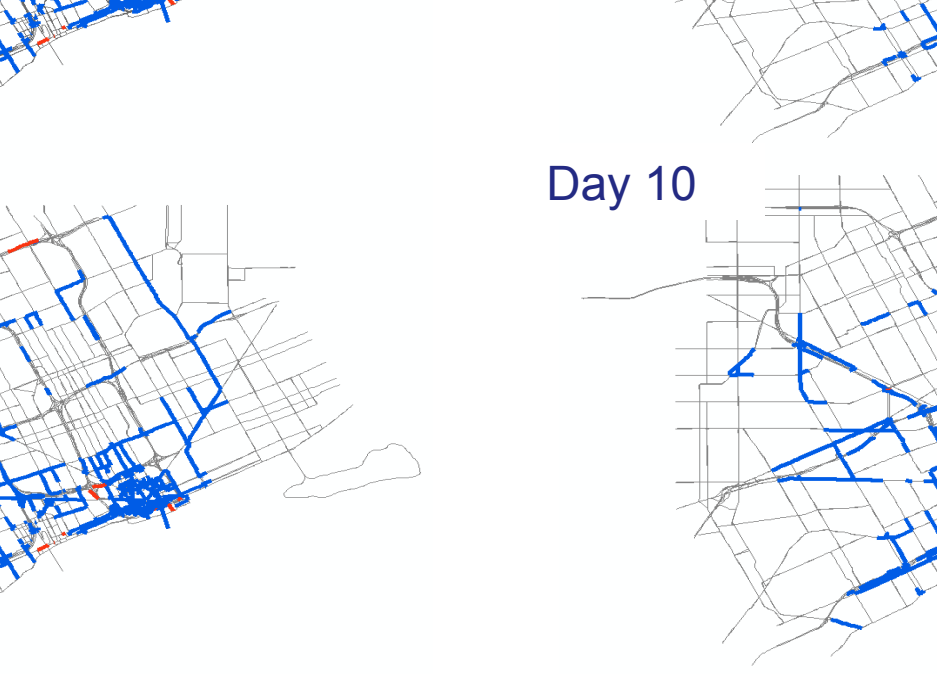

Speed difference > 30% or < -30%

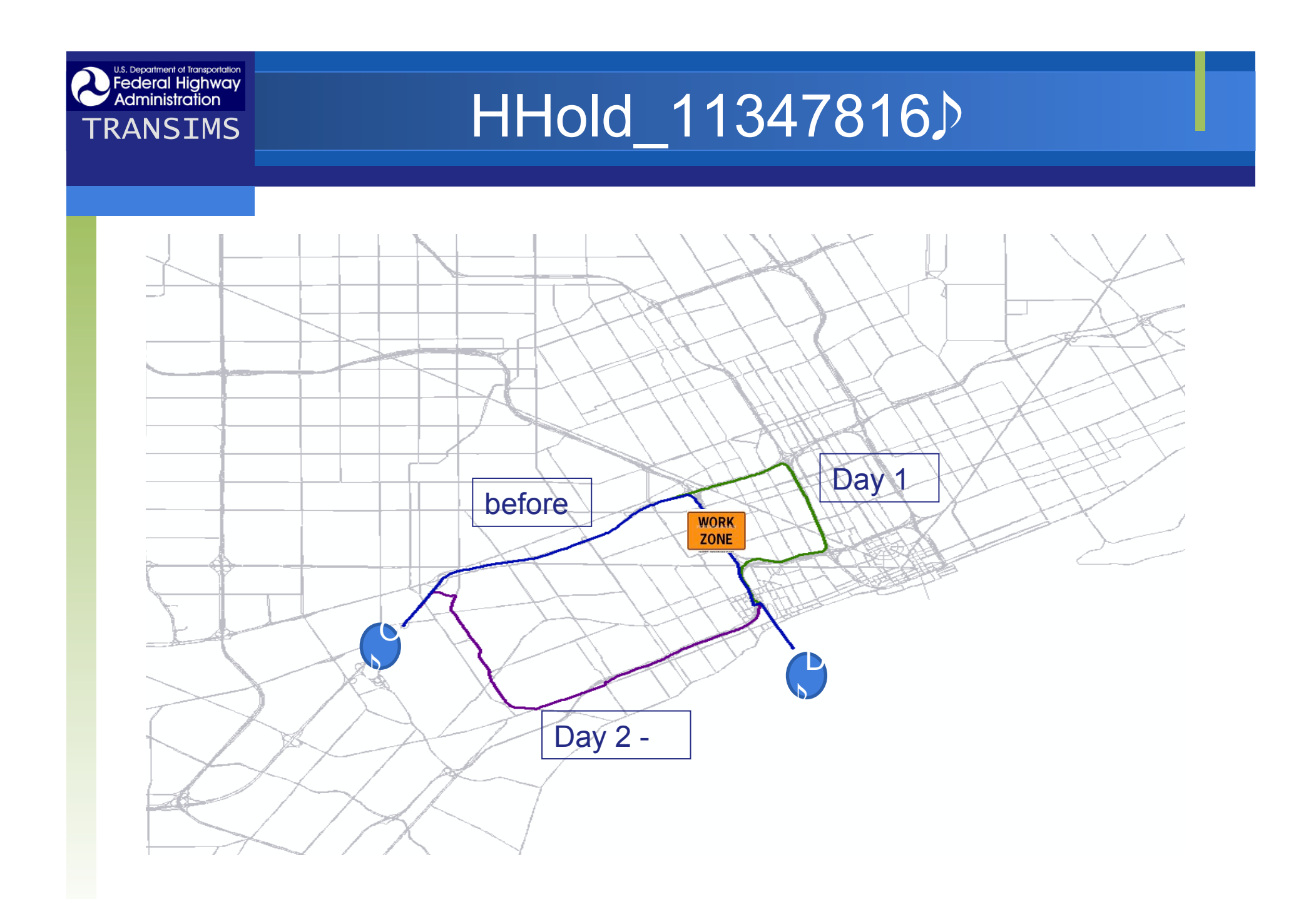

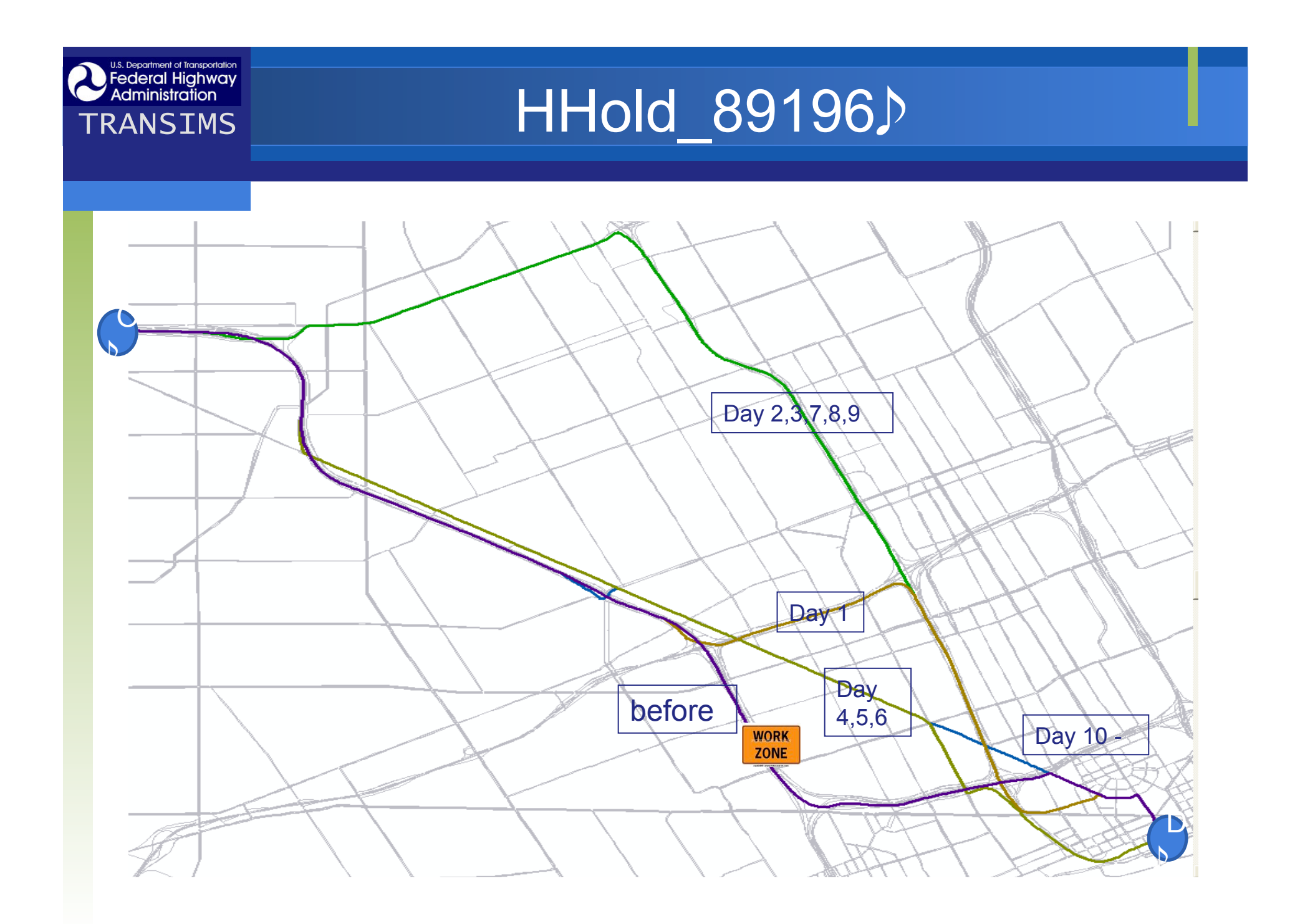

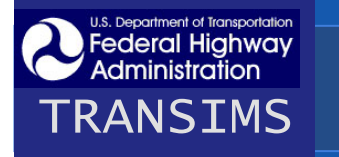

### Conclusion

- There is still a question if the day-to-day approach represent actual drivers' behavior.
- TRANSIMS is able to analyzes travel pattern changes due to highway work zones
- Some challenges and future research
  - Real time rerouting via VMS
  - Incorporation of departure time choice problem

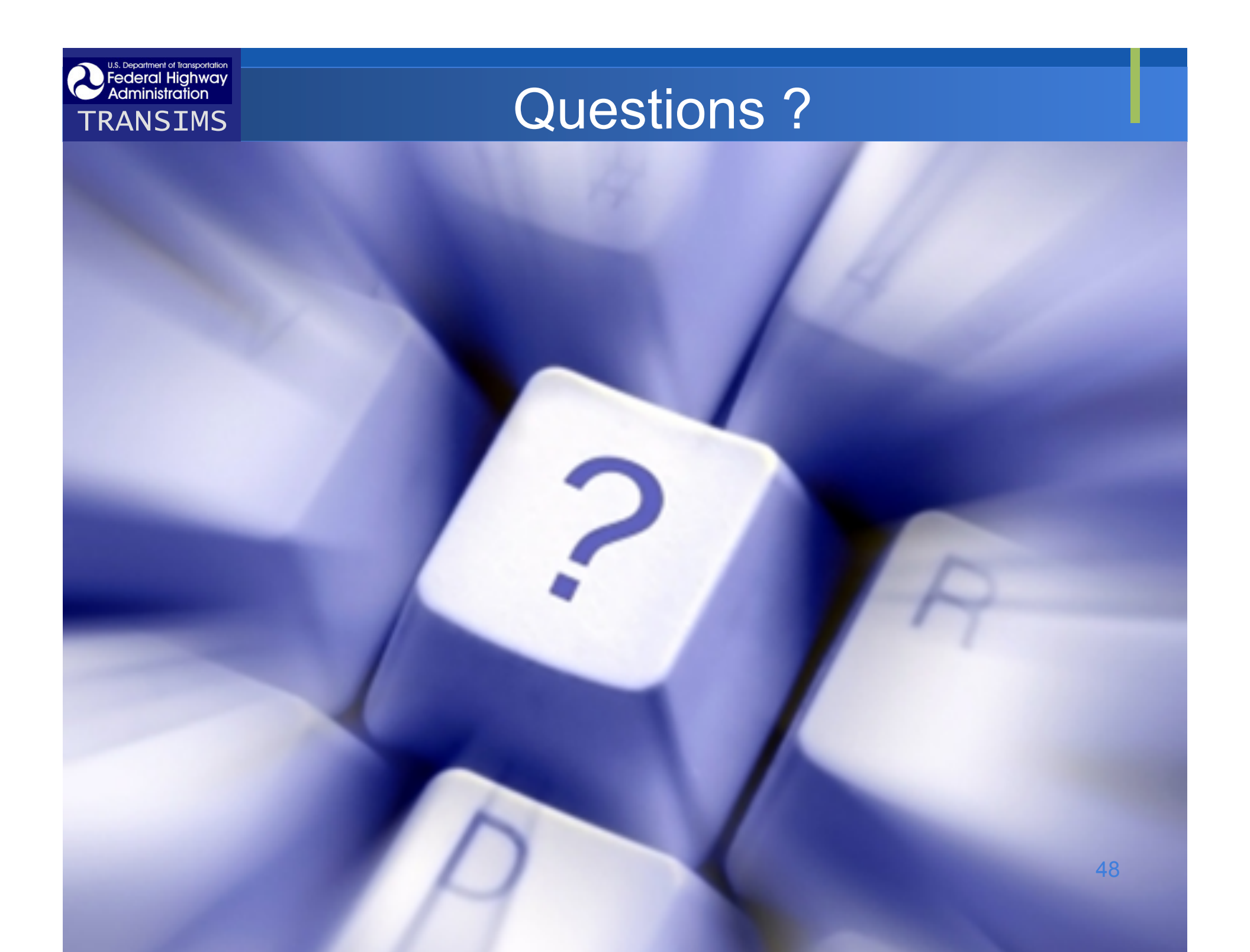